# Oracle® Communications Cloud Native Core Console User's Guide

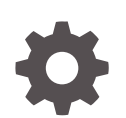

Release 1.3.0 F35044-01 September 2020

ORACLE

Oracle Communications Cloud Native Core Console User's Guide, Release 1.3.0

F35044-01

Copyright © 2020, 2020, Oracle and/or its affiliates.

This software and related documentation are provided under a license agreement containing restrictions on use and disclosure and are protected by intellectual property laws. Except as expressly permitted in your license agreement or allowed by law, you may not use, copy, reproduce, translate, broadcast, modify, license, transmit, distribute, exhibit, perform, publish, or display any part, in any form, or by any means. Reverse engineering, disassembly, or decompilation of this software, unless required by law for interoperability, is prohibited.

The information contained herein is subject to change without notice and is not warranted to be error-free. If you find any errors, please report them to us in writing.

If this is software or related documentation that is delivered to the U.S. Government or anyone licensing it on behalf of the U.S. Government, then the following notice is applicable:

U.S. GOVERNMENT END USERS: Oracle programs (including any operating system, integrated software, any programs embedded, installed or activated on delivered hardware, and modifications of such programs) and Oracle computer documentation or other Oracle data delivered to or accessed by U.S. Government end users are "commercial computer software" or "commercial computer software documentation" pursuant to the applicable Federal Acquisition Regulation and agency-specific supplemental regulations. As such, the use, reproduction, duplication, release, display, disclosure, modification, preparation of derivative works, and/or adaptation of i) Oracle programs (including any operating system, integrated software, any programs embedded, installed or activated on delivered hardware, and modifications of such programs), ii) Oracle computer documentation and/or iii) other Oracle data, is subject to the rights and limitations specified in the license contained in the applicable contract. The terms governing the U.S. Government's use of Oracle cloud services are defined by the applicable contract for such services. No other rights are granted to the U.S. Government.

This software or hardware is developed for general use in a variety of information management applications. It is not developed or intended for use in any inherently dangerous applications, including applications that may create a risk of personal injury. If you use this software or hardware in dangerous applications, then you shall be responsible to take all appropriate fail-safe, backup, redundancy, and other measures to ensure its safe use. Oracle Corporation and its affiliates disclaim any liability for any damages caused by use of this software or hardware in dangerous applications.

Oracle and Java are registered trademarks of Oracle and/or its affiliates. Other names may be trademarks of their respective owners.

Intel and Intel Inside are trademarks or registered trademarks of Intel Corporation. All SPARC trademarks are used under license and are trademarks or registered trademarks of SPARC International, Inc. AMD, Epyc, and the AMD logo are trademarks or registered trademarks of Advanced Micro Devices. UNIX is a registered trademark of The Open Group.

This software or hardware and documentation may provide access to or information about content, products, and services from third parties. Oracle Corporation and its affiliates are not responsible for and expressly disclaim all warranties of any kind with respect to third-party content, products, and services unless otherwise set forth in an applicable agreement between you and Oracle. Oracle Corporation and its affiliates will not be responsible for any loss, costs, or damages incurred due to your access to or use of third-party content, products, or services, except as set forth in an applicable agreement between you and Oracle.

# Contents

| Introduction                                                              |      |
|---------------------------------------------------------------------------|------|
| Reference                                                                 | 1-1  |
| Acronyms                                                                  | 1-2  |
| CNC Console                                                               |      |
| Login to CNC Console                                                      | 2-1  |
| Working on CNC Console                                                    | 2-2  |
| Types of User Interface Screens for NF Configurations                     | 2-3  |
| Configuring Network Functions                                             |      |
| Network Repository Functions (NRF)                                        | 3-1  |
| Policy                                                                    | 3-2  |
| Service Communication Proxy (SCP)                                         | 3-4  |
| Unified Data Repository (UDR)                                             | 3-4  |
| Network Functions and Versions                                            | 3-6  |
| Setting up CNC Console IAM                                                |      |
| Setting up the CNCC Redirection URL                                       | 4-1  |
| Viewing the Roles in CNC Console IAM                                      | 4-3  |
| Users and Roles in CNC Console IAM                                        | 4-4  |
| Creating the Users                                                        | 4-4  |
| Viewing the Users                                                         | 4-6  |
| Assigning the Roles to User                                               | 4-7  |
| Integrating SAML SSO with CNC Console IAM                                 | 4-7  |
| Integrating CNC Console LDAP Server with CNC Console IAM                  | 4-12 |
| Setting up User Federation with CNC Console IAM (LDAP Server integration) | 4-14 |
| Group LDAP Mapper and Role Assignment                                     | 4-18 |

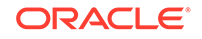

### 5 Accessing NF Resources through Curl or Postman

### 6 CNC Console Metrics

### 7 CNCC Logs

| Log Formats               | 7-1  |
|---------------------------|------|
| Types of Logs             | 7-4  |
| Configuring Security Logs | 7-6  |
| Examples of Logs          | 7-7  |
| Accessing logs            | 7-12 |

### A CNC Console Roles

| Types of Roles in CNC Console                   | A-1 |
|-------------------------------------------------|-----|
| How to Set or Update User Password in CNCC IAM  | A-2 |
| How to Set or Update Admin Password in CNCC IAM | A-3 |

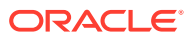

## My Oracle Support

My Oracle Support (https://support.oracle.com) is your initial point of contact for all product support and training needs. A representative at Customer Access Support can assist you with My Oracle Support registration.

Call the Customer Access Support main number at 1-800-223-1711 (toll-free in the US), or call the Oracle Support hotline for your local country from the list at http:// www.oracle.com/us/support/contact/index.html. When calling, make the selections in the sequence shown below on the Support telephone menu:

- 1. Select 2 for New Service Request.
- 2. Select 3 for Hardware, Networking and Solaris Operating System Support.
- 3. Select one of the following options:
  - For Technical issues such as creating a new Service Request (SR), select 1.
  - For Non-technical issues such as registration or assistance with My Oracle Support, select **2**.

You are connected to a live agent who can assist you with My Oracle Support registration and opening a support ticket.

My Oracle Support is available 24 hours a day, 7 days a week, 365 days a year.

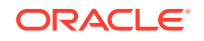

## What's New in This Guide

This section introduces the documentation updates for Release 1.3.0 in Cloud Native Core Console.

- New and Updated features in Release 1.3.0:
  - CNCC Ingress Gateway Metrics
  - Helm test

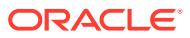

# 1 Introduction

The Cloud Native Core Console (CNCC) is a single screen solution to configure and manage any Network Functions (NFs).

In this release, CNC Console GUI provides user interface for the configuring the following Network Functions (NFs):

- Network Repository Function (NRF)
- CNC Policy
- Service Communication Proxy (SCP)
- Unified Data Repository (UDR)

This document gives a brief idea about configuring NRF, Policy, SCP and UDR network functions in CNC Console GUI.

The user can edit, update or delete the parameters of these NFs.

The **Setting up CNC Console IAM** section describes the authentication and authorization. It describes how an **Administrator** can:

- Setup the redirection URL
- View Roles in CNC Console IAM
- Create Users
- View the Users
- Assign Roles to User
- SAML SSO integration
- LDAP Server integration in CNC Console IAM
- Access NF Resources through curl or postman

#### Note:

Currently CNC Console supports only within cluster deployment.

### Reference

Refer the following documents for more information:

- Service Communication Proxy (SCP) Cloud Native User's Guide
- Network Repository Function (NRF) Cloud Native User's Guide
- Cloud Native Core Policy User's Guide
- Unified Data Repository (UDR) Cloud Native User's Guide

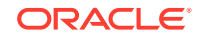

- Network Repository Function (NRF) Cloud Native Installation and Upgrade Guide
- Service Communication Proxy (SCP) Cloud Native Installation Guide
- Unified Data Repository (UDR) Cloud Native Installation and Upgrade Guide
- Cloud Native Core Policy Installation Guide

### Acronyms

#### Table 1-1 Acronyms

| Terms | Definition                            |
|-------|---------------------------------------|
| CNCC  | Cloud Native Core Console             |
| HTTPS | Hypertext Transfer Protocol Secure    |
| IAM   | Identity Access Management            |
| LDAP  | Lightweight Directory Access Protocol |
| NRF   | Network Repository Function           |
| OSDC  | Oracle Software Delivery Cloud        |
| SCP   | Service Communication Proxy           |
| SAML  | Security Assertion Markup Language    |
| UDR   | Unified Data Repository               |
| UE    | User Equipment                        |

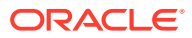

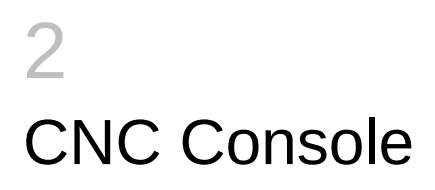

This section provides information about CNC Console.

The CNC Console has two modules:

- CNC Console Core (CNCC Core): CNCC Core module includes the GUI aspects of the interface. The integration of all the supported NFs are included in this module.
- CNC Identity Access Management (CNC IAM): CNC IAM module includes the authentication and authorization aspects of the interface. This includes creating and assigning roles to users.

### Login to CNC Console

The procedure to login to the CNC Console is as follows:

- 1. Open any browser.
- 2. Enter the URL: http://<host name>:<port number>. The Log In screen appears:

| ORACL                              | E |
|------------------------------------|---|
| Login to CNCC<br>Username or email |   |
| Log In                             |   |
|                                    |   |

#### Note:

<host name> is cncc-iam-ingress-ip and <port number> is cncc-iam-ingressport

3. Enter the valid credentials.

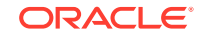

4. Click Log In. The Welcome Screen of CNC Console interface appears.

Note:

To set up CNCC IAM, refer to Setting up CNC Console IAM section

### Working on CNC Console

#### **GUI Details**

After the user log in using credentials, the CNC Console Welcome screen appears by default.

| =      | ORACLE' CNCC | 1.3.0    | O About | Sign Out |
|--------|--------------|----------|---------|----------|
|        | HOME         |          |         |          |
| Home   |              | Welcome! |         |          |
| NRF    | >            |          |         |          |
| POLICY | >            |          |         |          |
| SCP    | >            |          |         |          |
| UDR    | >            |          |         |          |
|        |              |          |         |          |
|        |              |          |         |          |
|        |              |          |         |          |
|        |              |          |         |          |

- 1. Top Ribbon The top ribbon has following features:
  - About- Tells about the product name and the version of the Interface.
  - **Sign Out** To sign out from the Console.

#### 2. Left Pane - NFs and APIs

The left pane displays the list of Network Functions and respective configurations.

#### 3. Right Pane - Details View

The right pane displays the configurable parameters that can be updated in the selected NFs .

|                                  | Application Navigation button | ③ About | Sign Out |
|----------------------------------|-------------------------------|---------|----------|
| Retry Profile Welcome!           | Menu Hierarchy button         |         |          |
| ADC L Policy Data Configurations |                               |         |          |
| L PCRF Core                      |                               |         |          |
| Back Icon                        |                               |         |          |
|                                  |                               |         |          |
|                                  |                               |         |          |
|                                  |                               |         |          |
|                                  |                               |         |          |

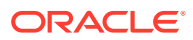

#### Note:

- The **Menu Hierarchy** button shows the navigation path the home sreen to the current menu item.
- The **Application Navigation** button allows the user to collapse the left pane and displays full screen.
- The **Back Icon** allows the user to navigates to the Home menu. Screen does not get refreshed automatically. User must click Home/NF menu to view the updated screen.

### Types of User Interface Screens for NF Configurations

#### **CNC Console Screens**

CNC Console has two types of screens:

#### **Service Screen**

Service Screens has single independent objects. These kinds of screen are used to display and configure single object. Examples for the Service Screen:

#### Service Screen

|                                     |                               | ① About ② Sign Out      |
|-------------------------------------|-------------------------------|-------------------------|
| <ul> <li>Screening Rules</li> </ul> | NF TYPE REGISTER              | 🖉 Edit 📿 Refresh 💿 Help |
| CALLBACK URI                        |                               |                         |
| NF FQDN                             | 3                             |                         |
| NF IP ENDPOINT                      | Status: DISABLED              |                         |
| NF TYPE REGISTER                    | NF Screening Type: WHITELIST  |                         |
| PLMN_ID                             | ⊿ Global Screening Rules Data |                         |
|                                     | Failure Action: SEND_ERROR    |                         |
|                                     | NF Type List: UDM             |                         |
|                                     |                               |                         |
|                                     |                               |                         |

#### Service Screen - Edit

The Service screen with Edit enabled. The user can update the parameters.

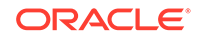

|                   |                                    |            | Ũ | About 🕲 | ) Sign Out |
|-------------------|------------------------------------|------------|---|---------|------------|
| < Screening Rules | <sup>₿</sup> Edit NF TYPE REGISTER |            |   |         | ⑦ Help     |
| CALLBACK URI      |                                    |            |   |         |            |
| NF FQDN           |                                    |            |   |         |            |
| NF IP ENDPOINT    | Status:                            | DISABLED   | • |         |            |
| NF TYPE REGISTER  | NF Screening Type:                 | WHITELIST  | • |         |            |
| PLMN_ID           | Global Screening Rules Data        |            |   |         |            |
|                   | Failure Action:                    | SEND_ERROR | • |         |            |
|                   | NF Type List:                      | UDM ×      |   |         |            |
|                   |                                    |            |   |         |            |
|                   |                                    |            |   |         |            |
|                   |                                    |            |   | Sav     | e Cancel   |

#### **Configurations Screen**

The Configurations screen is used to display and configure multiple related objects.

|                                                    |                                            |                     |                  | ③ About            | Sign Out                 |
|----------------------------------------------------|--------------------------------------------|---------------------|------------------|--------------------|--------------------------|
| < SCP                                              | Canary Release                             |                     |                  |                    | <ol> <li>Help</li> </ol> |
| Canary Release                                     | cultury heleuse                            |                     |                  |                    | O help                   |
| Mediation Configuration                            | Filter                                     | $\otimes$           |                  |                    | O Refresh                |
| Message Priority                                   | Service Name                               | Canary Release Flag | API Full Version | Canary Traffic (%) | Actions                  |
| NF Rule Profile                                    | n5g-eir-eic                                | true                | 2.0.0            | 3                  | I                        |
| Routing Options                                    | namf-comm                                  | true                | 2.0.0            | 5                  | 1                        |
| Service Groups                                     | namf-evts                                  | true                | 2.0.0            | 5                  | I                        |
| System Options                                     | namf-loc                                   | true                | 2.0.0            | 5                  | 1                        |
| Topology Source Info                               | namf-mt                                    | true                | 2.0.0            | 5                  | I                        |
|                                                    | nausf-auth                                 | true                | 2.0.0            | 5                  | I                        |
| cncc-core-ingress-gateway.cncc.svc.cluster.local:3 | 0075/?root=configurations%2Fscp%2FcanaryRe | elease#             | 2.0.0            | 5                  | I                        |

Examples for the Configuration Screen:

#### **Configurations Screen- Edit**

The Configurations screen with **Edit** enabled. The user can update the parameters.

|                         |                               | G About     Sign Out     Sign Out |
|-------------------------|-------------------------------|----------------------------------------------------------------------------------------------------|
| < SCP                   | Edit Canary Release           | <ol> <li>Help</li> </ol>                                                                                                    |
| Canary Release          |                               | e nap                                                                                                    |
| Mediation Configuration | Service Name: nsmf-pdusession |                                                                                                    |
| Message Priority        | Canary Release Flag:          |                                                                                                    |
| NF Rule Profile         | API Full Version: 2.0.0       |                                                                                                    |
| Routing Options         | Canary Traffic (%): 5 × ×     |                                                                                                    |
| SCP Profile             |                               | Save Cancel                                                                                                    |
| Service Groups          |                               |                                                                                                    |
| System Options          |                               |                                                                                                    |
| Topology Source Info    |                               |                                                                                                    |

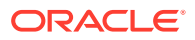

#### **Configurations Screen - Add**

The Configurations screen with **Add** enabled.

|                         |                             |                 | ① About ② Sign Out |
|-------------------------|-----------------------------|-----------------|--------------------|
| < SCP<br>Canary Release | Add Mediation Configuration |                 | ⑦ Help             |
| Mediation Configuration | Group Id:                   |                 |                    |
| Message Priority        | Message Type:               |                 |                    |
| NF Rule Profile         | NF Service:                 |                 |                    |
| Routing Options         | NF Type:                    | Please Select 💌 |                    |
| SCP Profile             | Mediation Trigger Points:   |                 |                    |
| Service Groups          | ⊿ Match                     |                 |                    |
| System Options          | Name                        | ⊕ Add           |                    |
| Topology Source Info    | No data to display.         |                 |                    |
|                         |                             |                 |                    |
|                         |                             |                 |                    |
|                         |                             |                 |                    |
|                         |                             |                 | Save Cancel        |

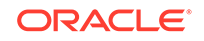

### Network Repository Functions (NRF)

#### Overview

The NRF is a key component of the 5G Service Based Architecture. The NRF maintains an updated repository of all the Network Functions (NFs) available in the operator's network along with the services provided by each of the NFs in the 5G core that are expected to be instantiated, scaled and terminated with minimal to no manual intervention. In addition to serving as a repository of the services, the NRF also supports discovery mechanisms that allows NFs to discover each other and get updated status of the desired NFs.

#### **Configuring NRF Parameters**

On selecting NRF on the left navigation pane the following screen appears:

|                                     | ③ About | Sign Out |
|-------------------------------------|---------|----------|
| < NRF<br>Screening Rules , Welcome! |         |          |
| System Options                      |         |          |
|                                     |         |          |
|                                     |         |          |
|                                     |         |          |
|                                     |         |          |
|                                     |         |          |

- On selecting Screening Rules, the functionalities of Screening Rules appear underneath. The functionalities are CALLBACK URI, NF FDQN, NF IP ENDPOINT, NF TYPE REGISTER and PLMN\_ID.
- 2. On selecting a functionality, the configurable parameters of the functionality appear on the right pane.
- 3. Click Edit modify the parameters.
- 4. On selecting **System Options**, the parameters of **System Options** appear on the right pane.
- 5. Click Edit to modify the parameters.
- 6. Click Save.

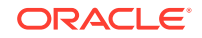

#### Note:

For details about configurable parameters, refer to **Network Repository Function (NRF) Cloud Native User's Guide.** 

### Policy

#### Overview

Oracle Communications Cloud Native Core Policy (CNC Policy) solution provides a standard policy design experience and ultimately consistent end-user experience. The Converged policy solution supports both 4G and 5G networks. In addition, the overlap in functionality between PCF and PCRF (Example: need for a policy engine, policy design, Rx, similarity between Sy and Nchf\_SpendingLimitControl, etc.) enables us to build micro-services that can be used to provide PCRF and PCF functionality. Even though it is a unified policy solution, you can still deploy the PCF and PCRF entirely independently.

The CNC Policy is a functional element for policy control decision and flows based charging control functionalities. The CNC Policy provides the following functions:

- Policy rules for application and service data flow detection, gating, QoS, and flow based charging to the Session Management Function (SMF)
- Access and Mobility Management related policies to the Access and Mobility Management Function (AMF)
- Provide UE Route Selection Policies (URSP) rules to UE via AMF
- Accesses subscription information relevant for policy decisions in a Unified Data Repository (UDR)
- Provides network control regarding the service data flow detection, gating, QoS and flow based charging towards the Policy and Charging Enforcement Function (PCEF).
- Receives session and media related information from the AF and informs AF of traffic plane events.
- Provisions PCC Rules to the PCEF via the Gx reference point.

The CNC Policy supports the above functions through the following services:

- Session Management Service
- Access and Mobility Service
- Policy Authorization Service
- User Equipment (UE) Policy Service
- PCRF Core Service

#### **Configuring Policy Parameters**

On selecting **POLICY** on the left navigation pane the following screen appears:

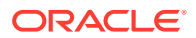

| POLICY POLICY and Configurations ce Configurations cy Data Configurations cy Management configurations cy Management cy Management cy Management cy Management cy Management cy Management cy Management cy Management cy Management cy Management cy Management cy Management cy Management cy Management cy Management cy Management cy Management cy Management cy Management cy Management cy Ma      | RACLE' CNCC 1.3.0<br>DELICY<br>Welcome! |  | About     About     About |
|----------------------------------------------------------------------------------------------------|-----------------------------------------|--|----------------------------------------------------------------------------------------------------|
| POLICY       ion Viewer       aral Configurations       sea Configurations       y Data Configurations       y Management       aveter Configurations                                                                                                    | Welcome!                                |  |                                                                                                    |
| reral Configurations  vice Configurations  icy Data Configurations  icy Management  icy Management  icy Manage | urations                                |  |                                                                                                    |
| rvice Configurations > <ul> <li>licy Data Configurations &gt;</li> <li>licy Management &gt;</li> <li>ameter Configurations &gt;</li> </ul>                                                                                                    |                                         |  |                                                                                                    |
| licy Data Configurations     >       licy Management     >       ameter Configurations     >                                                                                                    | irations >                              |  |                                                                                                    |
| ameter Configurations                                                                                                    | nfigurations >                          |  |                                                                                                    |
| ameter Configurations >                                                                                                    | nent >                                  |  |                                                                                                    |
|                                                                                                    | gurations >                             |  |                                                                                                    |
| ta Source Configurations >                                                                                                    | onfigurations >                         |  |                                                                                                    |
| dministration >                                                                                                    | >                                       |  |                                                                                                    |
|                                                                                                    |                                         |  |                                                                                                    |

- 1. On selecting General Configurations, the parameters of General Configurations appear on the right pane.
- 2. Click Edit to modify the parameters.
- On selecting Service Configurations, the different PCF and PCRF services appear underneath the Service Configurations. Different services are: PCF Session Management, PCF Access and Mobility, PCF Policy Authorization, PCF UE Policy, PCF User Connector, PCRF Core, Audit and Policy Engine.
- 4. On selecting a service, the configurable parameters of the functionality appear on the right pane.
- 5. Click Edit to modify the parameters.
- 6. On selecting Policy Data Configurations, the policy types of Policy Data Configurations appear underneath. The policy types are Common, PCF Session Management, PCF Access and Moblity, PCF UE Policy and PCRF Core.
- On selecting a policy type, the respective functionalities appear underneath, and on selecting a functionality the configurable parameters of the functionality appear on the right pane.
- 8. Click Edit to modify the parameters.
- 9. On selecting **Policy Management**, the functionalities of **Policy Management** appear underneath. The functionalities are **Policy Projects**, **Policy Library** and **Policy Tests**.
- **10.** On selecting a functionality, the configurable parameters of the functionality appear on the right pane
- **11.** Click **Edit** to modify the parameters and click **Save**.
- 12. On selecting **Diameter Configurations**, the **Setting**, **Peer Nodes** and **Routing Table** appear underneath.
- **13.** On selecting a functionality, the configurable parameters of the functionality appear on the right pane.
- 14. Click Edit to modify the parameters and click Save.
- **15.** On selecting **Data Source Configurations**, the **Data Sources** appear underneath.
- **16.** On selecting a functionality, the configurable parameters of the functionality appear on the right pane
- 17. Click Add to add the parameters and click Save.

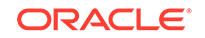

**18.** On selecting **Administration**, the **Import** and **Export** options appear underneath. On selecting an option, user can import or export the configurations.

#### Note:

For details refer to Cloud Native Core Policy User's Guide.

### Service Communication Proxy (SCP)

#### Overview

This section provides steps to update the various configurations parameters of different APIs supported by SCP NF.

The SCP is a decentralized solution and composed of Service Proxy Controllers and Service Proxy Workers and is deployed along side of 5G network functions and provides routing control, resiliency, and observability to the core network.

#### **Configuring SCP Parameters**

On selecting **SCP** on the left navigation pane the following screen appears:

|                         | 3.0      | ① About | Sign Out |
|-------------------------|----------|---------|----------|
| < SCP<br>Canary Release | Welcome! |         |          |
| Mediation Configuration |          |         |          |
| Message Priority        |          |         |          |
| NF Rule Profile         |          |         |          |
| Routing Options         |          |         |          |
| SCP Profile             |          |         |          |
| Service Groups          |          |         |          |
| System Options          |          |         |          |
| Topology Source Info    |          |         |          |
|                         |          |         |          |

- 1. The options appear underneath the SCP are Canary Release, Mediation Configuration, Message Priority, NF Rule Profile, Routing Options, SCP Profile, Service Groups,System Options and Topology Source Info.
- 2. On selecting a functionality, the configurable parameters of the functionality appear on the right pane.
- 3. Click Edit to modify the parameters.
- 4. Click Save.

#### Note:

For details refer to Service Communication Proxy (SCP) Cloud Native User's Guide.

### **Unified Data Repository (UDR)**

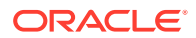

UDR is a converged repository, which is used by 5G Network Functions to store the data.

Oracle 5G UDR is implemented as cloud native function and it offers a unified database for storing application, subscription, authentication, service authorization, policy data, session binding and application state information. It exposes a HTTP2 based RESTful API for Network Functions and provisioning clients to access the stored data.

Oracle's 5G UDR:

- Leverages a common Oracle Communications Cloud Native Framework.
- Is compliant to 3GPP Release 15 specification for PCF and UDM.
- Has tiered architecture providing separation between the connectivity, business logic and data layers.
- Uses Oracle MySQL Cluster CGE database technology for backend database in the DB tier.
- Registers with NRF in the 5G network, so the other NFs in the network can discover UDR through NRF.

#### **Configuring UDR Parameters**

On selecting **UDR** on the left navigation pane the following screen appears:

```
      CRACLE CALCE 1.3.0
      O About
      O Sign Out

      Clobal Configurations
      Service Configurations
      >

      Service Configurations
      >

      Provisioning
      >
```

- 1. The options appear underneath the UDR are Global Configurations, Service Configurations and Provisioning.
- 2. On selecting **Global Configurations** the parameters of **Global Configurations** appear on the right pane.
- 3. Click Edit to modify the parameters.
- On selecting Service Configurations, the functionalities of Service Configurations appear underneath. The functionalities are Data Repository Service, Notify Service and NRF Client Service.
- 5. On selecting a functionality, the configurable parameters of the functionality appear on the right pane.
- 6. Click Edit to modify the parameters and click Save.
- On selecting Provisioning, the functionalities of Provisioning appear underneath. The functionalities are Profile Data, PCF Data, SLF Data, UDM Data and Schema Management Data.
- 8. On selecting a functionality, the configurable parameters of the functionality appear on the right pane.
- 9. Click Edit to modify the parameters and click Save.

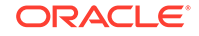

#### Note:

For details about configurable parameters, refer to **Unified Data Repository (UDR) Cloud Native User's Guide**.

### **Network Functions and Versions**

Following are the supported NF versions for CNC Console 1.3.0:

| NF     | NF Version |
|--------|------------|
| NRF    | 1.8.0      |
| Policy | 1.8.0      |
| SCP    | 1.8.0      |
| UDR    | 1.8.0      |

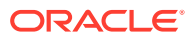

# 4 Setting up CNC Console IAM

The Administrator can access and set up the CNC Console IAM configurations for:

- Setting the CNCC Redirection URL
- Viewing the Roles in CNC Console IAM
- Users and Roles in CNC Console IAM
  - Creating the Users
  - Viewing the Users
  - Assigning Roles to Users
- Integrating SAML SSO with CNC Console IAM
- Integrating LDAP Server in CNC Console IAM
- Setting up User Federation with CNC Console IAM (LDAP Server integration)
- Group LDAP Mapper and Role Assignment
- Accessing NF Resources through curl or postman

### Setting up the CNCC Redirection URL

Once CNCC IAM is deployed administrator must do the setting of cncc redirection URL:

To set up the cncc redirection URL:

1. Login to CNCC IAM Console using admin credentials provided during installation of CNCC IAM.

<scheme>://<cncc-iam-ingress-extrenal-ip>:<cncc-iam-ingress-serviceport>

Example: http://10.75.182.72:8080/\*

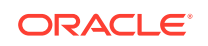

| ORACLE <sup>®</sup>                    |  |
|----------------------------------------|--|
| Login to CNCC IAM<br>Username or email |  |
| Password                               |  |
| Log In                                 |  |
|                                        |  |

#### 2. Go to Clients and select Cncc.

| ORACLE                           |                        |         |                                                                                             |           | 🛓 Admin 👻  |
|----------------------------------|------------------------|---------|---------------------------------------------------------------------------------------------|-----------|------------|
| Cncc ~                           | Clients                |         |                                                                                             |           |            |
| Configure                        | Lookup 🚱               |         |                                                                                             |           |            |
| 🚻 Realm Settings                 | Search                 | Q       |                                                                                             |           | Create     |
| Clients                          | Client ID              | Enabled | Base URL                                                                                    | Actions   |            |
| 🚓 Client Scopes                  | account                | True    | http://cncc-iam-ingress-gateway.cncc.svc.cluster.local:30085/cncc/auth/realms/cncc/account/ | Edit Expo | ort Delete |
| Roles                            | admin-cli              | True    | Not defined                                                                                 | Edit Expo | ort Delete |
| → Identity Providers             | broker                 | True    | Not defined                                                                                 | Edit Expo | rt Delete  |
|                                  | ence                   | True    | Not defined                                                                                 | Edit Expo | rt Delete  |
| User Federation                  | realm-management       | True    | Not defined                                                                                 | Edit Expo | rt Delete  |
| Authentication                   | security-admin-console | True    | http://cncc-iam-ingress-gateway.cncc.svc.cluster.local:30085/cncc/auth/admin/cncc/console/  | Edit Expo | rt Delete  |
| Manage<br>4ª. Groups<br>4. Users |                        |         |                                                                                             |           |            |
| <ul> <li>Sessions</li> </ul>     |                        |         |                                                                                             |           |            |
| 🛗 Events                         |                        |         |                                                                                             |           |            |
| Import                           |                        |         |                                                                                             |           |            |
| I Export                         |                        |         |                                                                                             |           |            |
|                                  |                        |         |                                                                                             |           |            |

3. Enter CNCC Core Ingress URI in the Valid Redirect URIs field and click Save.

```
<scheme>://<cncc-core-ingress-extrenal-ip>:<cncc-core-ingress-
service-port>/*
Example: http://10.75.182.79:8080/*
```

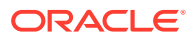

| - Å  | Client Scopes      |                              |                              |  |
|------|--------------------|------------------------------|------------------------------|--|
|      | Roles              | Name @                       |                              |  |
|      | Identity Providers | Description @                |                              |  |
|      | Liser Enderation   |                              |                              |  |
|      | Authentication     | Enabled @                    | ON                           |  |
| -    | Authentication     | Consent Required @           | OFF                          |  |
| Mana |                    | Login Theme @                | cncc T                       |  |
| 22   | Groups             |                              |                              |  |
| *    | Users              | Client Protocol @            | openid-connect •             |  |
| 0    | Sessions           | Access Type 😡                | public •                     |  |
| m    | Events             | Standard Flow Enabled 😡      | ON                           |  |
| 2    | Import             |                              |                              |  |
|      | Export             | Implicit Flow Enabled @      | OFF                          |  |
|      |                    | Direct Access Grants Enabled | ON                           |  |
|      |                    | 0                            |                              |  |
|      |                    | Root URL @                   |                              |  |
|      |                    | * Valid Redirect URIs @      | http://10.75.182.79:8080/* + |  |
|      |                    | Base URL @                   |                              |  |
|      |                    |                              |                              |  |
|      |                    | Admin URL 😡                  |                              |  |
|      |                    | Web Origins @                | +                            |  |
|      |                    | > Fine Grain OpenID Con      | nect Configuration 🚱         |  |
|      |                    |                              | -                            |  |
| T-   |                    | OpenID Connect Comr          | atibility Modes 🕜            |  |

### Viewing the Roles in CNC Console IAM

1. Select Realm Settings under Cncc.

| ORAC                         | LE                                   | L Admin ~                                                            |
|------------------------------|--------------------------------------|----------------------------------------------------------------------|
| Cncc                         | ✓ Cncc <sup>+</sup><br>General Login | Keys Email Themes Cache Tokens Client Resistration Security Defenses |
| Contigure                    | ttings + N                           | ame cncc                                                             |
| Clients                      | Display r                            | ame Encc                                                             |
| Roles                        | HTML Display r                       | ame <dlv class="kc-logo-text"></dlv>                                 |
| ≓ Identity F                 | Providers Frontend U                 | NL (0)                                                               |
| User Fed                     | eration Enabl                        | N G br                                                               |
|                              | User-Managed Acco                    | SS © OFF                                                             |
| Manage                       | Endpoi                               | ts   OpenID Endpoint Configuration                                   |
| 🚈 Groups                     |                                      | SAML 2.0 Identity Provider Metadata                                  |
| 🚢 Users                      |                                      | Save Cancel                                                          |
| <ul> <li>Sessions</li> </ul> |                                      |                                                                      |
| 🛗 Events                     |                                      |                                                                      |
| 🖾 Import                     |                                      |                                                                      |
| Export                       |                                      |                                                                      |

2. Click **Roles** in the left pane. The roles defined in that realm appears in the right pane.

| ORACLE               |                   |                 |                                                                                                  |         | 🛔 Admin 🗸 |
|----------------------|-------------------|-----------------|--------------------------------------------------------------------------------------------------|---------|-----------|
|                      | Roles             |                 |                                                                                                  |         |           |
|                      | Realm Roles       | Default Roles   |                                                                                                  |         |           |
|                      | Search            | Q View all role | 3                                                                                                |         | Add Role  |
|                      | Role Name         | Composite       | Description                                                                                      | Actions |           |
|                      | ADMIN             | True            | Has access to all NF resources and can perform CRUD operations                                   | Edit    | Delete    |
| Roles                | BSF_READ          | False           | Has access to only BSF resources and can only perform READ Managed Objects of BSF.               | Edit    | Delete    |
| → Identity Providers | BSF_WRITE         | True            | Has access to only BSF resources and can perform CRUD operation on Managed Objects of BSF.       | Edit    | Delete    |
|                      | NRF_READ          | False           | Has access to only NRF resources and can only perform READ Managed Objects of NRF.               | Edit    | Delete    |
| User Federation      | NRF_WRITE         | True            | Has access to only NRF resources and can perform CRUD operations on Managed Objects.             | Edit    | Delete    |
| Authentication       | NSSF_READ         | False           | Has access to only NSSF resources and can only perform READ Managed Objects of NSSF.             | Edit    | Delete    |
|                      | NSSF_WRITE        | True            | Has access to only NSSF resources and can perform CRUD Managed Objects of NSSF.                  | Edit    | Delete    |
|                      | POLICY_READ       | False           | Has access to only POLICY resources and can only perform READ Managed Objects of POLICY.         | Edit    | Delete    |
|                      | POLICY_WRITE      | True            | Has access to only POLICY resources and can perform CRUD operation on Managed Objects of POLICY. | Edit    | Delete    |
|                      | SCP_READ          | False           | Has access to only SCP resources and can only perform READ Managed Objects of SCP.               | Edit    | Delete    |
| Sessions             | SCP_WRITE         | True            | Has access to only SCP resources and can perform CRUD operations on Managed Objects.             | Edit    | Delete    |
|                      | UDR_READ          | False           | Has access to only UDR resources and can only perform READ Managed Objects of UDR.               | Edit    | Delete    |
| m Events             | UDR_WRITE         | True            | Has access to only UDR resources and can perform CRUD Managed Objects of UDR.                    | Edit    | Delete    |
|                      | offline_access    | False           | \${role_offline-access}                                                                          | Edit    | Delete    |
| Export               | uma_authorization | False           | \$(role_uma_authorization)                                                                       | Edit    | Delete    |

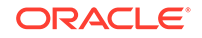

### Users and Roles in CNC Console IAM

This section includes:

- Creating the users
- Viewing the users
- Assigning the roles to the users

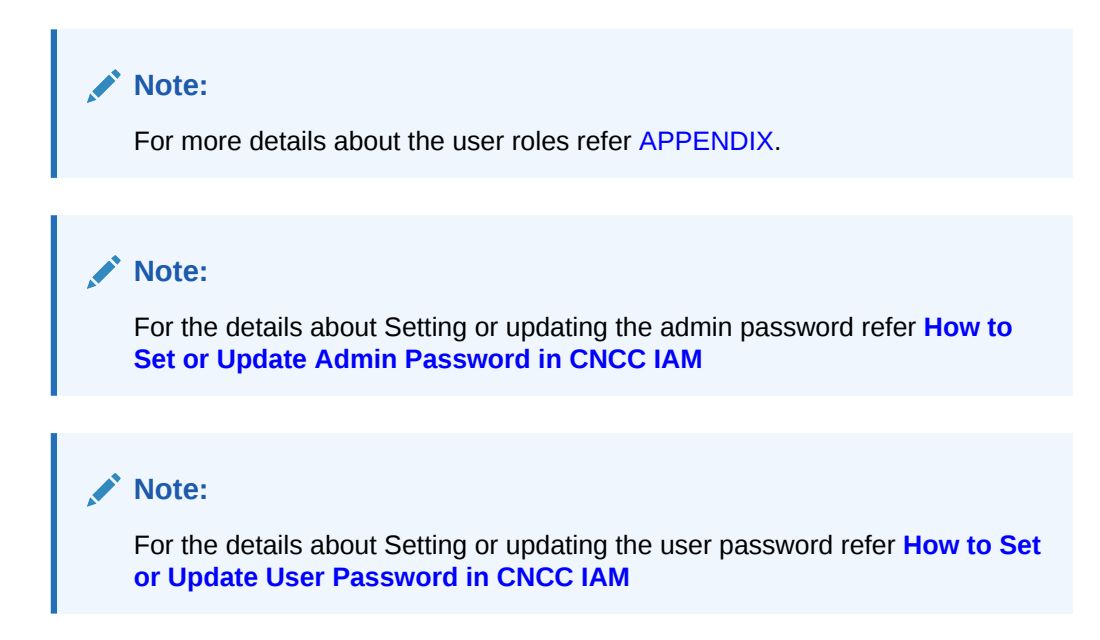

### Creating the Users

1. Click Realm Settings under Cncc.

|                                                                                                    | 🛦 Admin 🗸                                                                                        |
|----------------------------------------------------------------------------------------------------|--------------------------------------------------------------------------------------------------|
| NCC 👕<br>General Login Keys                                                                                                    | Email Themes Cache Tokens Client Registration Security Defenses                                  |
| Country     Country     C | Orientic     Control       Orientic     Control       Opentic     Control       State     Cancel |
|                                                                                                    | CC                                                                                               |

2. Select **Users** under **Manage** in the left pane and select **Add user** in the right pane.

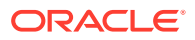

| 0 | RACLE           |              |                          |                |              | 🛓 Admin 🗸 |
|---|-----------------|--------------|--------------------------|----------------|--------------|-----------|
|   |                 | Users        |                          |                |              |           |
|   |                 | Lookup       |                          |                |              |           |
|   | Realm Settings  | Search       | Q                        | View all users | Unlock users | Add user  |
|   |                 | Please enter | a search, or click on vi | w all users    |              |           |
|   |                 |              |                          |                |              |           |
|   |                 |              |                          |                |              |           |
|   |                 |              |                          |                |              |           |
|   | User Federation |              |                          |                |              |           |
|   |                 |              |                          |                |              |           |
|   |                 |              |                          |                |              |           |
|   | Groups          |              |                          |                |              |           |
|   |                 |              |                          |                |              |           |
|   |                 |              |                          |                |              |           |
|   |                 |              |                          |                |              |           |
|   |                 |              |                          |                |              |           |
|   |                 |              |                          |                |              |           |
|   |                 |              |                          |                |              |           |
|   |                 |              |                          |                |              |           |
|   |                 |              |                          |                |              |           |

3. Add user Screen appears. Add the user details and click Save.

| ORACLE <sup>®</sup>          |                            |                  | 🛓 Admin 👻 |
|------------------------------|----------------------------|------------------|-----------|
| Cncc ~                       | Users > Add user           |                  |           |
| Configure                    | Add user                   |                  |           |
| 🚻 Realm Settings             | ID                         |                  |           |
| Clients                      | Created At                 |                  |           |
| 🗞 Client Scopes              | Username *                 |                  |           |
| Roles                        | Email                      |                  |           |
| Identity Providers           |                            |                  |           |
| User Federation              | First Name                 |                  |           |
| Autnentication               | Last Name                  |                  |           |
| Manage                       | User Enabled 😡             | ON               |           |
| 🐴 Groups                     | Email Verified 😡           | OFF              |           |
| 👗 Users                      | Required User Artions @    |                  |           |
| <ul> <li>Sessions</li> </ul> | incidence oper recently of | Select an action |           |
| Events                       |                            | Save Cancel      |           |
| Import                       |                            |                  |           |
| Export                       |                            |                  |           |
|                              |                            |                  |           |
|                              |                            |                  |           |
|                              |                            |                  |           |

4. The user has been created and the user details screen appears.

| ORACLE                       |                                 |                                                   | 🛔 Admin 👻 |
|------------------------------|---------------------------------|---------------------------------------------------|-----------|
| Cncc 🗸                       | Users > shreb                   |                                                   |           |
| Configure W Realm Settings   | Shreb 👕<br>Details Attributes C | redentials Role Mappings Groups Consents Sessions |           |
| Clients                      | ID                              | ef0a4eb2-642a-439d-afb5-95964f69e163              |           |
| ⊗ Client Scopes ➡ Roles      | Created At                      | 5/7/20 12:54:04 PM                                |           |
|                              | Username                        | shreb                                             |           |
| User Federation              | Email                           |                                                   |           |
| Authentication               | First Name                      |                                                   |           |
| Manage                       | Last Name                       |                                                   |           |
| A Groups                     | User Enabled 😡                  | on E                                              |           |
| <ul> <li>Sessions</li> </ul> | User Temporarily Locked 😡       | OFF                                               |           |
| 🛗 Events                     | Email Verified @                | OFF                                               |           |
| Import                       | Required User Actions ()        | Select an action                                  |           |
| Export                       | Impersonate user @              | Impersonate                                       |           |
|                              |                                 | Sove Cancel                                       |           |

5. For setting the password for the user, Select **Users** under **Manage** in the left pane and select the **Credentials** tab in the right pane. Set the password for the user.

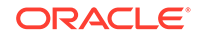

| ORACLE                       |                       |                             |                        |      | 🛓 Admin 🗸 |
|------------------------------|-----------------------|-----------------------------|------------------------|------|-----------|
| Cncc ~                       | Users > shreb         |                             |                        |      |           |
| Configure                    | Shreb 👕               |                             |                        |      |           |
| III Realm Settings           | Details Attributes    | Credentials Role Mappings G | oups Consents Sessions |      |           |
| Clients                      | Manage Credentials    |                             |                        |      |           |
| 🚓 Client Scopes              | manage creaentials    |                             |                        |      |           |
| Roles                        | Position              | Туре                        | User Label             | Data | Actions   |
| ⇒ Identity Providers         | Set Password          |                             |                        |      |           |
| User Federation              | Secrassiona           |                             |                        |      |           |
| Authentication               | Password              |                             |                        | ۲    |           |
| Manage                       | Password Confirmation |                             |                        | ۲    |           |
| 🚈 Groups                     | Temporary 😡           | OFF                         |                        |      |           |
| 💄 Users                      |                       | Set Password                |                        |      |           |
| <ul> <li>Sessions</li> </ul> |                       |                             |                        |      |           |
| 🛗 Events                     |                       |                             |                        |      |           |
| Import                       |                       |                             |                        |      |           |
| Export                       |                       |                             |                        |      |           |
|                              |                       |                             |                        |      |           |

#### Note:

Setting the **Temporary** flag **ON** prompts the user to change the password while login for the first time to CNC Console Interface.

### Viewing the Users

1. Click Realm settings.

| ORACLE                       |                       | ≜ Adm                                                           |  |
|------------------------------|-----------------------|-----------------------------------------------------------------|--|
| Cncc ~                       | Cncc 👕                |                                                                 |  |
| Configure                    | General Login Reys    | Email Themes Cache Tokens Client Registration Security Defenses |  |
| 111 Realm Settings           | * Name                | cncc                                                            |  |
| Clients                      | Disnlay name          |                                                                 |  |
| 🚓 Client Scopes              | o spray harrie        |                                                                 |  |
| Roles                        | HTML Display name     | <div class="kc-logo-text"></div>                                |  |
|                              | Frontend URL 😡        |                                                                 |  |
| User Federation              | Enabled @             | ON                                                              |  |
| Authentication               | User-Managed Access @ | OFF                                                             |  |
| Manage                       | Endpoints @           | OpenID Endpoint Configuration                                   |  |
| 🐁 Groups                     | chapolita o           | SAML 2.0 Identity Provider Metadata                             |  |
| 👗 Users                      |                       |                                                                 |  |
| <ul> <li>Sessions</li> </ul> |                       | Save Cancel                                                     |  |
| 🛗 Events                     |                       |                                                                 |  |
| 🛛 Import                     |                       |                                                                 |  |
| Export                       |                       |                                                                 |  |

2. Select **Users** under **Manage** in the left pane and select **View all users** in the right pane.

| ORACLE             |                           |                  |       |           |            |           |              | 🛔 Admin 🗸 |
|--------------------|---------------------------|------------------|-------|-----------|------------|-----------|--------------|-----------|
| Cncc 🗸             | Users                     |                  |       |           |            |           |              |           |
| Configure          | Lookup                    |                  |       |           |            |           |              |           |
| 111 Realm Settings | Search                    | Q View all users |       |           |            |           | Unlock users | Add user  |
| Clients            | ID                        | Username         | Email | Last Name | First Name | Actions   |              |           |
| 🗞 Client Scopes    | ef0a4eb2-642a-439d-afb5-9 | shreb            |       |           |            | Edit Impe | rsonate      | Delete    |
| Roles              |                           |                  |       |           |            |           |              |           |
|                    |                           |                  |       |           |            |           |              |           |
| User Federation    |                           |                  |       |           |            |           |              |           |
| Authentication     |                           |                  |       |           |            |           |              |           |
| Manage             |                           |                  |       |           |            |           |              |           |
| 🐁 Groups           |                           |                  |       |           |            |           |              |           |
| 💄 Users            |                           |                  |       |           |            |           |              |           |
| ② Sessions         |                           |                  |       |           |            |           |              |           |
| 🛗 Events           |                           |                  |       |           |            |           |              |           |
| Import             |                           |                  |       |           |            |           |              |           |
| Export             |                           |                  |       |           |            |           |              |           |

The list of users and their details appears in the right pane.

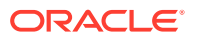

### Assigning the Roles to User

1. Select Users under Manage in the left pane and click View all users in the right pane. Choose any user. Select Role Mappings tab in the right pane of the user screen and select the roles from Available roles and click Add selected.

| ORACLE                                                                                                    |                                                                                                    | 🛓 Admin 🗸 |
|----------------------------------------------------------------------------------------------------|----------------------------------------------------------------------------------------------------|-----------|
| Cncc 🗸                                                                                                    | Users > shreb                                                                                                    |           |
| Configure W Realm Settings                                                                                                    | Shreb                                                                                                    |           |
| Clients Clients Clients Copes Clients Copes Clients Copes Clients Copes Clients Clients Clien | Realm Roles     Available Roles @     Assigned Roles @     Effective Roles @       Add selected>         Add selected> |           |

The selected roles will be assigned to the user.

### Integrating SAML SSO with CNC Console IAM

#### Overview

Security Assertion Markup Language (SAML) is an open standard that allows identity providers (IdP) to pass authorization credentials to service providers (SP). The identity provider authenticates the user and returns the assertion information about the authenticated user and the authentication event to the application. If the user tries to access any other application that uses the same identity provider for user authentication, the user shall not be required to log in a second time and will be granted access. This is the principle of SSO (Single Sign On).

CNCC supports SAML 2.0.

**Configuring SAML Identity Provider in CNCC IAM** 

1. To configure SAML identity provider (IdP) in CNCC IAM, login to CNCC IAM Console using admin credentials provided during installation of CNCC IAM.

```
http://<cncc-iam-ingress-extrenal-ip>:<cncc-iam-ingress-service-
port>
Example: http://cncc-iam-ingress-
gateway.cncc.svc.cluster.local:30085/
```

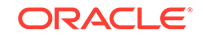

| ORA               | CLE     |  |
|-------------------|---------|--|
| Login to C        | NCC IAM |  |
| Username or email |         |  |
| Password          |         |  |
|                   |         |  |
| Log I             | n       |  |

2. Select **Cncc** realm and the **Identity Provider** tab in the left pane. **Identity Providers** screen appears in the right pane.

| ORACLE                       |                                                                                                    | 🛓 Admin 🗸 |
|------------------------------|----------------------------------------------------------------------------------------------------|-----------|
| Cncc 🗸                       | Identity Providers                                                                                                    |           |
| Configure                    |                                                                                                    |           |
| 👫 Realm Settings             |                                                                                                    |           |
| 🐑 Clients                    |                                                                                                    |           |
| 🙈 Client Scopes              |                                                                                                    |           |
| 🔤 Roles                      |                                                                                                    |           |
|                              | Identity Providers                                                                                                    |           |
| User Federation              | Through Identity Brokering it's easy to allow users to authenticate to Keycloak using external Identity Providers or Social Networks.<br>We have huiliting support for OpenID Congect and SAMI 2.0 as well as a number of social networks such as Google GitHub Earebook and |           |
| Authentication               | Twitter.                                                                                                    |           |
|                              | To get started select a provider from the dropdown below:                                                                                                    |           |
| 🐁 Groups                     | Add provider 👻                                                                                                    |           |
| 👗 Users                      |                                                                                                    |           |
| <ul> <li>Sessions</li> </ul> |                                                                                                    |           |
| 🛗 Events                     |                                                                                                    |           |

3. From the Add provider drop down list select the saml entry and the Add Identity Provider screen appears.

| ORACLE                       |                                            |                                                                                                    | 🛔 Admin 🗠 |
|------------------------------|--------------------------------------------|----------------------------------------------------------------------------------------------------|-----------|
| Cncc ~                       | Identity Providers > Add Identity provider |                                                                                                    |           |
| Configure                    | Add identity provider                      |                                                                                                    |           |
| 111 Realm Settings           | Redirect URI @                             | http://encolam-ingress-gateway.oncc.wc.duster.local/30085/encc/auth/realms/encolbroker/Single Sign On (SSO)/endpoint |           |
| Clients                      | * Alias @                                  | Single Sign On (\$SO)                                                                                                |           |
| 💩 Client Scopes              | Display Name @                             |                                                                                                    |           |
| E Roles                      | Earthout D                                 |                                                                                                    |           |
| dentity Providers            | Childred (                                 |                                                                                                    |           |
| User Federation              | Store Tokens @                             | OFF                                                                                                    |           |
| Authentication               | Stored Tokens Readable @                   | OFF                                                                                                    |           |
| Manage                       | Trust Email @                              | OFF                                                                                                    |           |
| A Groups                     | Account Linking Only @                     | OFF                                                                                                    |           |
| ≜ Users                      | Hide on Louis Rose O                       |                                                                                                    |           |
| <ul> <li>Sessions</li> </ul> | Hide on Login Page ()                      | UNY .                                                                                                    |           |
| 🟥 Events                     | GUI order 😡                                |                                                                                                    |           |
| Import                       | First Login Flow @                         | first broker lagin 🗸                                                                                                 |           |
| Export                       | Post Login Flow @                          | v                                                                                                    |           |
|                              | ∽ SAML Config @                            |                                                                                                    |           |
|                              | * Single Sign-On Service URL @             |                                                                                                    |           |
|                              | Single Logout Service URL @                |                                                                                                    |           |
|                              | Backchannel Logout Ø                       | OFF                                                                                                    |           |
|                              | NameID Policy Format @                     | Persistent V                                                                                                    |           |
|                              | HTTP-POST Binding Response @               | OFF                                                                                                    |           |

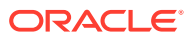

Note:

- Give an appropriate name for the field Alias.
- At **Import External IDP Config**, upload the 'idp-metadata.xml' file that is exported from SAML client in the IdP.

Click Import and Save. The other required fields will be filled in automatically.

4. To create custom 'First Login Flow', click **Authentication** tab In the left pane. The **Authentication** screen appears.

| ORACLE                       |                              |                           |                             |             |             |           |             | 🛓 Admin 🗸 |
|------------------------------|------------------------------|---------------------------|-----------------------------|-------------|-------------|-----------|-------------|-----------|
| Cncc ~                       | Authentication               |                           |                             |             |             |           |             |           |
| Configure                    | Flows Bindings Req           | uired Actions Password Po | olicy OTP Policy WebA       | uthn Policy |             |           |             |           |
| 111 Realm Settings           | Browser 🗸 🛛                  |                           |                             |             |             |           |             | New Copy  |
| Clients                      | Auth Type                    |                           |                             | Requirement |             |           |             |           |
| 🚓 Client Scopes              | Cookie                       |                           |                             |             | ALTERNATIVE | ODISABLED |             |           |
| 📰 Roles                      | Kerberos                     |                           |                             |             |             | DISABLED  |             |           |
|                              | Identity Provider Redirector |                           |                             |             | ALTERNATIVE | ODISABLED |             | Actions ~ |
| User Federation              | Forms                        |                           |                             |             | ALTERNATIVE | ODISABLED |             |           |
| Authentication               |                              | Username Password Form    |                             | REQUIRED    |             |           |             |           |
| Manage                       |                              | Browser - Conditional OTP |                             |             |             | ODISABLED | CONDITIONAL |           |
| 🐁 Groups                     |                              |                           | Condition - User Configured | REQUIRED    | ODISABLED   |           |             |           |
| ≗ Users                      |                              |                           | OTP Form                    | REQUIRED    |             |           |             |           |
| <ul> <li>Sessions</li> </ul> |                              |                           |                             |             |             |           |             |           |
| 🛗 Events                     |                              |                           |                             |             |             |           |             |           |
| ⊡ Import                     |                              |                           |                             |             |             |           |             |           |
| Export                       |                              |                           |                             |             |             |           |             |           |

5. Click New at the right pane. Create Top Level Form screen appears.

| ORACLE                       |                       |                                                           | 💄 Admin 🗸 |
|------------------------------|-----------------------|-----------------------------------------------------------|-----------|
| Cncc ~                       | Create Top Level I    | Form                                                      |           |
| Configure                    | Flows Bindings Rei    | quired Actions Password Policy OTP Policy WebAuthn Policy |           |
| 👫 Realm Settings             | Alias 😡               | Simple Login Flow                                         |           |
| Clients                      | a 1.1                 |                                                           |           |
| 🚓 Client Scopes              | Description           |                                                           |           |
| 📰 Roles                      |                       |                                                           |           |
|                              |                       |                                                           |           |
| User Federation              | Top Level Flow Type © | generic 🗸                                                 |           |
| Authentication               |                       | Course Coursel                                            |           |
| Manage                       |                       | Jave Lancel                                               |           |
| 🐁 Groups                     |                       |                                                           |           |
| 🚨 Users                      |                       |                                                           |           |
| <ul> <li>Sessions</li> </ul> |                       |                                                           |           |
| 🛗 Events                     |                       |                                                           |           |
| Import                       |                       |                                                           |           |
| 🖾 Export                     |                       |                                                           |           |

Enter the appropriate alias and click Save.

6. The Authentication screen with the newly created custom flow selected in the drop down list appears. Click Add Execution in the right pane .

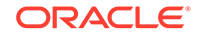

| ORACLE                       |                                                                            | 🛔 Admin 🗸  |
|------------------------------|----------------------------------------------------------------------------|------------|
| Cncc 🗸                       | Authentication                                                             |            |
| Configure                    | Flows Bindings Required Actions Password Policy OTP Policy WebAuthn Policy |            |
| 🚻 Realm Settings             | Simple Login Flow 🗸 🔍                                                      | n Add flow |
| Clients                      | No executions available                                                    |            |
| 🚓 Client Scopes              |                                                                            |            |
| Roles                        |                                                                            |            |
|                              |                                                                            |            |
| User Federation              |                                                                            |            |
| Authentication               |                                                                            |            |
| Manage                       |                                                                            |            |
| 🐁 Groups                     |                                                                            |            |
| 🛔 Users                      |                                                                            |            |
| <ul> <li>Sessions</li> </ul> |                                                                            |            |
| 🛗 Events                     |                                                                            |            |
| Import                       |                                                                            |            |
| Export                       |                                                                            |            |

#### 7. Create Authenticator Execution screen appears.

| ORACLE                       |                                                                            | 🛔 Admin 👻 |
|------------------------------|----------------------------------------------------------------------------|-----------|
| Cncc 🗸                       | Create Authenticator Execution                                             |           |
| Configure                    | Flows Bindings Required Actions Password Policy OTP Policy WebAuthn Policy |           |
| 🚻 Realm Settings             | Provider  Create User If Unique                                            |           |
| Clients                      | Save Cancel                                                                |           |
| 🚲 Client Scopes              |                                                                            |           |
| 📰 Roles                      |                                                                            |           |
| Identity Providers           |                                                                            |           |
| User Federation              |                                                                            |           |
| Authentication               |                                                                            |           |
| Manage                       |                                                                            |           |
| 🚈 Groups                     |                                                                            |           |
| 🚢 Users                      |                                                                            |           |
| <ul> <li>Sessions</li> </ul> |                                                                            |           |
| 🛗 Events                     |                                                                            |           |
| Import                       |                                                                            |           |
| Export                       |                                                                            |           |

Select Create User If Unique from the Provider drop down list. Click Save.

8. The Authentication screen with the newly created custom flow selected in the drop down. Under **Requirement** section, select Alternative.

| ORACLE                       |                                                         |                     |                |                 | 💄 Admin 🗸              |
|------------------------------|---------------------------------------------------------|---------------------|----------------|-----------------|------------------------|
| Cncc ~                       | Authentication Flows Bindings Required Actions Password | Policy OTP Policy W | ebAuthn Policy |                 |                        |
| 10 Realm Settings            | Simple Login Flow 🗸 🐵                                   |                     |                | New Copy Delete | Add execution Add flow |
| Clients                      | Auth Type                                               | Requirement         |                |                 |                        |
| 🚓 Client Scopes              | <ul> <li>Create User If Unique</li> </ul>               |                     | ALTERNATIVE    | ODISABLED       | Actions ~              |
| Roles                        |                                                         |                     |                |                 |                        |
|                              |                                                         |                     |                |                 |                        |
| User Federation              |                                                         |                     |                |                 |                        |
| Authentication               |                                                         |                     |                |                 |                        |
| Manage                       |                                                         |                     |                |                 |                        |
| 🛓 Groups                     |                                                         |                     |                |                 |                        |
| 🚢 Users                      |                                                         |                     |                |                 |                        |
| <ul> <li>Sessions</li> </ul> |                                                         |                     |                |                 |                        |
| 🛗 Events                     |                                                         |                     |                |                 |                        |
| 🔄 Import                     |                                                         |                     |                |                 |                        |
| Export                       |                                                         |                     |                |                 |                        |

9. Select **Identity Provider** in the left pane. Select the custom flow from **First Login Flow** drop down list.

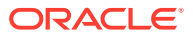

|                              | Single Sign On (SSC            |                                                                                                    |
|------------------------------|--------------------------------|----------------------------------------------------------------------------------------------------|
| Eonfigure                    |                                |                                                                                                    |
| 111 Realm Settings           | Settings Mappers Exp           | not                                                                                                    |
| Clients                      | Redirect URI @                 | http://cncc-iam-ingress-gateway.cncc.svc.cluster.local:30085/cncc/auth/realms/cncc/broker/Single Sign On (S |
| 🚲 Client Scopes              |                                |                                                                                                    |
| 📰 Roles                      | * Alias ©                      | Single sign On (SSD)                                                                                        |
|                              | Display Name 😡                 |                                                                                                    |
| User Federation              | Enabled 😡                      | ON                                                                                                    |
| Authentication               | Store Tokens @                 | OFF                                                                                                    |
| Manage                       | Stored Tokens Readable @       | OFF                                                                                                    |
| A Groups                     | Trust Email @                  | OFF                                                                                                    |
| <ul> <li>Sessions</li> </ul> | Account Linking Only @         | OFF                                                                                                    |
| 🛗 Events                     | Hide on Login Page 😡           | OFF                                                                                                    |
| ⊡ Import                     | GUI order 😡                    |                                                                                                    |
| LN Export                    | First Login Flow @             | Simple Login Flow                                                                                           |
|                              | Post Login Flow @              | ✓                                                                                                    |
|                              | ✓ SAML Config ❷                |                                                                                                    |
|                              | * Single Sign-On Service URL @ | http://10.178.254.194.30000/outh/realms/saml/protocol/saml                                                  |
|                              | Single Logout Service URL 😡    | http://10.178.254.194:30000/auth/realms/saml/protocol/saml                                                  |
|                              | Backchannel Logout 😡           | 0ff                                                                                                    |

Mapping SAML IdP roles with CNCC IAM API roles

1. After saving SAML IdP configurations in CNCC IAM, select **Identity Providers** in the left pane and clock **Mappers** tab in the right pane. Click **Create**.

| ORA                         | CLE.          |                                                     | 🛓 Admin 👻 |
|-----------------------------|---------------|-----------------------------------------------------|-----------|
|                             | ~             | Identity Providers > Single Sign On (SSO) > Mappers |           |
|                             |               | Single Sign On (SSO) 🍵                              |           |
| 键 Realm                     | n Settings    | Settings Mappers Export                             |           |
| Client                      | ts            | Search Q                                            | Create    |
| 🙈 Client                    | t Scopes      | No mappers available                                |           |
| 📰 Roles                     |               |                                                     |           |
| ≓ Identi                    | ity Providers |                                                     |           |
| 📑 User I                    | Federation    |                                                     |           |
| 🔒 Authe                     | entication    |                                                     |           |
|                             |               |                                                     |           |
| 🐴 Group                     | os            |                                                     |           |
| 🚨 Users                     |               |                                                     |           |
| <ul> <li>Session</li> </ul> | ons           |                                                     |           |
| 🛗 Event                     | s             |                                                     |           |
| 🔄 Impor                     | rt            |                                                     |           |
| 🗔 Expor                     | t             |                                                     |           |

2. Add Identity Provider Mapper Screen appears.

| ORACLE                       |                                  |                                                                        | 🛓 Admin 🗸 |
|------------------------------|----------------------------------|------------------------------------------------------------------------|-----------|
| Cncc 🗸                       | Identity Providers > Single Sign | On (SSO) > Identity Provider Mappers > Create Identity Provider Mapper |           |
| Configure                    | Add Identity Prov                | ider Mapper                                                            |           |
| 前 Realm Settings             | Name * 😡                         | scpRole                                                                |           |
| 🐑 Clients                    | Mapper Type 😡                    | SAML Attribute to Role 🗸                                               |           |
| 🚓 Client Scopes              | Attribute Name @                 | Role                                                                   |           |
| Roles                        | Friendly Name @                  |                                                                        |           |
| Identity Providers           | the hay have a                   |                                                                        |           |
| Authentication               | Attribute Value 🥹                | SLP                                                                    |           |
|                              | Role 😡                           | SCP_WRITE Select Role                                                  |           |
| Manage                       |                                  | Save Cancel                                                            |           |
| A Groups                     |                                  |                                                                        |           |
| L Users                      |                                  |                                                                        |           |
| <ul> <li>Sessions</li> </ul> |                                  |                                                                        |           |
| Events                       |                                  |                                                                        |           |
| ⊡ Import                     |                                  |                                                                        |           |
| Export                       |                                  |                                                                        |           |

- Give an appropriate name for the field **Identity Provider Mapper**.
- Select 'SAML Attribute to Role' from Mapper Type drop down.
- Enter the **Attribute Value** as the one of the roles added in SAML IdP. Example: 'NRF', 'SCP', etc.

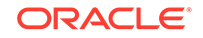

- Click Select Role to select the API roles to be enabled for this mapping.
- Click Save.
- 3. User can create any number of mapping as per the requirements.

| ORACLE                       |                                           |                                                     |                        | 🛓 Admin 🗸 |
|------------------------------|-------------------------------------------|-----------------------------------------------------|------------------------|-----------|
|                              | Identity Providers $\rightarrow$ Single S | Identity Providers > Single Sign On (SSO) > Mappers |                        |           |
| Configure                    | Single Sign On (                          | SSO) 👕                                              |                        |           |
| 👭 Realm Settings             | Settings Mappers                          | Export                                              |                        |           |
| Clients                      | Search                                    | Q                                                   |                        | Create    |
| 🚓 Client Scopes              | Name                                      | Category                                            | Туре                   |           |
| Roles                        | scpRole                                   | Role Mapper                                         | SAML Attribute to Role |           |
| 럳 Identity Providers         | nrfRole                                   | Role Mapper                                         | SAML Attribute to Role |           |
| User Federation              |                                           |                                                     |                        |           |
| Authentication               |                                           |                                                     |                        |           |
|                              |                                           |                                                     |                        |           |
| 🛓 Groups                     |                                           |                                                     |                        |           |
| 💄 Users                      |                                           |                                                     |                        |           |
| <ul> <li>Sessions</li> </ul> |                                           |                                                     |                        |           |
| 🛗 Events                     |                                           |                                                     |                        |           |
| 년 Import                     |                                           |                                                     |                        |           |
| Export                       |                                           |                                                     |                        |           |

#### Accessing CNCC Core Application

 To login to CNCC Core, browse tot he application using hostname and port. The user will be redirected to CNCC IAM (broker).

```
http://<cncc-iam-ingress-extrenal-ip>:<cncc-iam-ingress-service-
port>
Example: http://cncc-core-ingress-
gateway.cncc.svc.cluster.local:30075/
```

| Login to CNCC                                          |
|--------------------------------------------------------|
|                                                        |
| Username or email Single Sign On (SSO) Password Log In |

2. Click Single Sign On(SSO) to authenticate using SAML SSO. The user is redirected to SAML IdP login. Enter user details to access CNCC Core application.

# Integrating CNC Console LDAP Server with CNC Console IAM

Overview

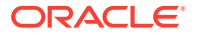

The CNC Console IAM can be used as an integration platform to connect it into existing LDAP and Active Directory servers.

User Federation in CNC Console-IAM let the user to sync users and groups from LDAP and Active Directory servers and assign roles respectively.

#### Sample LDAP Idif File

```
dn: dc=oracle,dc=org
objectclass: top
objectclass: domain
objectclass: extensibleObject
dc: oracle
dn: ou=groups,dc=oracle,dc=org
objectclass: top
objectclass: organizationalUnit
ou: groups
dn: ou=people,dc=oracle,dc=org
objectclass: top
objectclass: organizationalUnit
ou: people
dn: uid=ben,ou=people,dc=oracle,dc=org
objectclass: top
objectclass: person
objectclass: organizationalPerson
objectclass: inetOrgPerson
cn: Ben Alex
sn: Alex
uid: ben
userPassword: benspass
dn: uid=bob,ou=people,dc=oracle,dc=org
objectclass: top
objectclass: person
objectclass: organizationalPerson
objectclass: inetOrgPerson
cn: Bob Hamilton
sn: Hamilton
uid: bob
userPassword: bobspass
dn: uid=joe,ou=people,dc=oracle,dc=org
objectclass: top
objectclass: person
objectclass: organizationalPerson
objectclass: inetOrgPerson
cn: Joe Smeth
sn: Smeth
uid: joe
userPassword: joespass
dn: cn=admin,ou=groups,dc=oracle,dc=org
objectclass: top
```

```
objectclass: groupOfUniqueNames
cn: admin
uniqueMember: uid=ben,ou=people,dc=oracle,dc=org
ou: admins
dn: cn=scp,ou=groups,dc=oracle,dc=org
objectclass: top
objectclass: groupOfUniqueNames
cn: scp
uniqueMember: uid=ben,ou=people,dc=oracle,dc=org
uniqueMember: uid=joe,ou=people,dc=oracle,dc=org
ou: scpusers
dn: cn=nrf,ou=groups,dc=oracle,dc=org
objectclass: top
objectclass: groupOfUniqueNames
cn: nrf
uniqueMember: uid=ben,ou=people,dc=oracle,dc=org
uniqueMember: uid=bob,ou=people,dc=oracle,dc=org
ou: nrfusers
```

Setting up User Federation with CNC Console IAM (LDAP Server integration)

1. Go to CNCC IAM console http://<cncc-iam-ingress-ip>:<cncc-iam-ingressport> and login using admin credentials provided during installation of CNCC IAM.

| ORACLE            |  |
|-------------------|--|
| Login to CNCC IAM |  |
| Password          |  |
| Log in            |  |
|                   |  |

2. Select **Realm Settings** and click **Add realm** under **Cncc**. Click the **User Federation** in the left pane. The **User Federation** screen appears in the right pane.

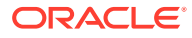

| ORACLE                                                                                                    |                                                                                                    | 🛓 Admin 👻 |
|----------------------------------------------------------------------------------------------------|----------------------------------------------------------------------------------------------------|-----------|
| Cncc Y                                                                                                    | User Federation                                                                                                    |           |
| Configure III Realm Settings Clients Client Scopes Roles Holes User Federation Authentication Manage As Groups Stuthents Stutents Stutents | User Federation<br>Myclosk can federate external user disabases. Out of the bow we have support for LDMP and Active Directory.<br>To get stanted select a provider from the direpdown below:<br>Mid provider |           |

3. From the drop down list in the User federation screen select Idap, the Add user federation provider screen appears.

| ORACLE             |                                                   |                                          | 🛔 Admin 🗸       |
|--------------------|---------------------------------------------------|------------------------------------------|-----------------|
|                    | User Federation $\rightarrow$ Add user storage pr | rovider                                  |                 |
|                    | Add user federation                               | provider                                 |                 |
| III Realm Settings | Required Settings                                 |                                          |                 |
|                    | Fachled O                                         | au                                       |                 |
|                    | Enabled ()                                        |                                          |                 |
|                    | Console Display Name 😡                            | Idap                                     |                 |
| Identity Providers | Priority @                                        | 0                                        |                 |
| User Federation    | Import Users 😡                                    | ON THE STREET                            |                 |
| Authentication     | rda Mada O                                        |                                          |                 |
|                    | Edit Mode ()                                      |                                          |                 |
| 🛓 Groups           | Sync Registrations @                              | OFF                                      |                 |
|                    | * Vendor 🖯                                        | •                                        |                 |
|                    | * Username LDAP attribute @                       | LDAP attribute name for username         |                 |
|                    | * RDN LDAP attribute @                            | I DAP attribute name for user RDN        |                 |
|                    | tor condice of                                    |                                          |                 |
|                    | * UUID LDAP attribute 😡                           | LDAP attribute name for UUID             |                 |
|                    | * User Object Classes @                           | LDAP User Object Classes (div. by comma) |                 |
|                    | * Connection URL @                                | LDAP connection URL                      | Test connection |
|                    | * Users DN @                                      | LDAP Users DN                            |                 |
|                    | * Bind Type 😡                                     | simple •                                 |                 |
|                    | Enable StartTLS @                                 | OFF                                      |                 |

- 4. Fill the following parameters:
  - **Console Display Name:** Enter the display name.
  - Vendor: Enter the LDAP server provider name for the company.

#### Note:

This must usually fill the defaults for many of the fields. But in case user have a different setup than the defaults, enter the correct values to be provided. Current set up is **Spring embedded LDAP**, so select the last option "Other" from the drop-down list. This fills in many of the required fields.

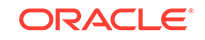

| Master                       | nad aber rederadori pre                   |                                                  |                     |
|------------------------------|-------------------------------------------|--------------------------------------------------|---------------------|
| Add realm                    | Required Settings                         |                                                  |                     |
| Clients                      | Enabled ®                                 | 01                                               |                     |
| 🚓 Client Scopes              |                                           |                                                  |                     |
| 📰 Roles                      | Console Display Name 🖗                    | ldep                                             |                     |
| Identity Providers           | Priority @                                | 0                                                |                     |
| User Federation              | Import Users @                            | ON THE                                           |                     |
| Authentication               | Edit Mode Ø                               |                                                  |                     |
| Manage                       |                                           |                                                  |                     |
| 礼 Groups                     | Sync Registrations ()                     | 017                                              |                     |
| ≜ Users                      | * Vendor 😡                                | Other Y                                          |                     |
| <ul> <li>Sessions</li> </ul> | • Username LDAP attribute @               | ud                                               |                     |
| 🛗 Events                     | * RDN LDAP attribute 🖯                    | uld                                              |                     |
| 🖾 Import                     | * UUID LDAP attribute @                   | ut                                               |                     |
| Export                       |                                           |                                                  |                     |
|                              | <ul> <li>User Object Classes Ø</li> </ul> | inetOrgPerson, organizationalPerson, person, top |                     |
|                              | * Connection URL @                        | LDAP connection URL                              | Test connection     |
|                              | * Users DN 😡                              | LDAP Users DN                                    |                     |
|                              | * Bind Type 😡                             | simple                                           |                     |
|                              | Enable StartTLS @                         | OFF                                              |                     |
|                              | * Bind DN @                               | LDAP Bind DN                                     |                     |
|                              | * Bind Credential Ø                       |                                                  | Test authentication |
|                              | Custom User LDAP Filter @                 | LDAP Filter                                      |                     |
|                              | Search Scope 😡                            | One Level V                                      |                     |
|                              | Validate Password Policy @                | 011                                              |                     |
|                              | To us Facell (b)                          | 077                                              |                     |

- Most companies have the **UUID LDAP attribute** value set as "entryUUID". If you don't have this field, than just use another unique identifier.
- The default setting for Import Users is 'ON'. Change it to 'OFF' to disable user sync.
- Provide company LDAP server details.
- If the LDAP is secured then select 'simple' from the Bind Type drop down and provide the admin bind username and password else select Bind Type as "none". Sample data for the field Bind DN "cn=admin,dc=oracle,dc=org".
- Click "Test Connection" and "Test Authentication".
- Set Cache policy as "NO\_CACHE".
- 5. After filling the required fields, the screen appears as below. Click **Save**.

| ~                            | Required Settings           |                                                  |                     |
|------------------------------|-----------------------------|--------------------------------------------------|---------------------|
| 🚓 Client Scopes              |                             |                                                  |                     |
| 📰 Roles                      | Provider ID                 | dfc869ff-e5ca-4a7d-934c-356c1656e7d5             |                     |
| 🚍 Identity Provider          | 5 Enabled @                 | ON                                               |                     |
| User Federation              | Canada Disalau Nama ()      |                                                  |                     |
| Authentication               | Console Display Name 6      | nah                                              |                     |
| Manage                       | Priority @                  | 0                                                |                     |
| di Groups                    | Import Users @              | OFF                                              |                     |
| 🚢 Users                      | Edit Mode @                 | ×                                                |                     |
| <ul> <li>Sessions</li> </ul> | Symc Registrations @        | OIF                                              |                     |
| 🛗 Events                     |                             |                                                  |                     |
| 년 Import                     | * Vendor 😔                  | Other                                            |                     |
| Export                       | * Username LDAP attribute 😔 | uld                                              |                     |
|                              | * RDN LDAP attribute @      | uid                                              |                     |
|                              | ◆ UUID LDAP attribute ©     | uid                                              |                     |
|                              | * User Object Classes ⊚     | inetOrgPerson, organizationalPerson, person, top |                     |
|                              | * Connection URL 😔          | Idap://10.178.254.194:30048                      | Test connection     |
|                              | * Users DN ⊚                | ou-people.dc-oracle.dc-org                       |                     |
|                              | * Bind Type 😡               | simple                                           |                     |
|                              | Enable StartTLS @           | OFF                                              |                     |
|                              | * Bind DN @                 | cn=admin.dc=oracle.dc=org                        |                     |
|                              | * Bind Credential @         |                                                  | Test authentication |
|                              | Custom User LDAP Filter 😡   | LDAP Filter                                      |                     |

6. New buttons (Synchronize changed users, Synchronize all users, Remove imported, Unlink users) appears next to the Save and Cancel.

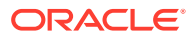

| Use Truststore SPI @                          | Only for Idaps                                                                                                    |                             |
|-----------------------------------------------|----------------------------------------------------------------------------------------------------|-----------------------------|
| Connection Pooling @                          | 0                                                                                                    | Connection Pooling Settings |
| Connection Timeout @                          | Connection Timeout                                                                                                    |                             |
| Read Timeout @                                | Read Timeaut                                                                                                    |                             |
| Pagination 😡                                  | ON                                                                                                    |                             |
| Kerberos Integration                          |                                                                                                    |                             |
| Allow Kerberos<br>authentication @            | OFF                                                                                                    |                             |
| Use Kerberos For Password<br>Authentication @ | OFF                                                                                                    |                             |
| Sync Settings                                 |                                                                                                    |                             |
| Batch Size @<br>Periodic Full Surg @          | 1000<br>00F                                                                                                    |                             |
| i croac ran spire s                           |                                                                                                    |                             |
| Periodic Changed Users Sync                   | OFF                                                                                                    |                             |
| Cache Settings                                |                                                                                                    |                             |
| Cache Policy 🖗                                | NO_CACHE •                                                                                                    |                             |
|                                               | Save         Cancel         Synchronize changed users         Synchronize all users         Remove imported         Unlink users | iars                        |

7. If a user has to be import to CNCC-IAM, Click **Synchronize all users**. If the synchronization is successful, the success message appears. If the synchronization fails, then check the trouble shooting section and look at **cncc-iam logs** in debug mode.

| ose musistore serio                           | Uniytoridaps                                                                                                    |   |
|-----------------------------------------------|----------------------------------------------------------------------------------------------------|---|
| Connection Pooling @                          | Success! Sync of users finished successfully. Synchronization ignored as it's already in progress X                                                                                                    |   |
| Connection Timeout @                          | Connection Timeout                                                                                                    |   |
| Read Timeout @                                | Read Timeout                                                                                                    |   |
| Pagination 😡                                  | ON DECEMBER OF THE OWNER OF THE OWNE |   |
| Kerberos Integration                          |                                                                                                    |   |
| Allow Kerberos<br>authentication @            | 011                                                                                                    |   |
| Use Kerberos For Password<br>Authentication @ | 077                                                                                                    |   |
| Sync Settings                                 |                                                                                                    | _ |
| Batch Size 😡                                  | 1000                                                                                                    |   |
| Periodic Full Sync 😡                          | OFF                                                                                                    |   |
| Periodic Changed Users Sync                   | 075                                                                                                    |   |
| Cache Settings                                |                                                                                                    |   |
| Cache Policy @                                | N0_CACHE •                                                                                                    |   |
|                                               | Save Cancel Synchronize changed users Synchronize all users Remove imported Unlink users                                                                                                    |   |
|                                               |                                                                                                    |   |

8. The user can view the imported users by clicking **Users** under **Manage** in the left pane and click **View all users** in the right pane. The list of users and details appears.

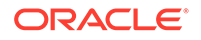

|                                |                           |                |       |           |              |         |              | 👗 Admin 🗸 |
|--------------------------------|---------------------------|----------------|-------|-----------|--------------|---------|--------------|-----------|
| Master ~                       | Users                     |                |       |           |              |         |              |           |
| Configure                      | Lookup                    |                |       |           |              |         |              |           |
| 🚻 Realm Settings               | Search Q                  | View all users |       |           |              |         | Unlock users | Add user  |
| Clients                        | ID                        | Username       | Email | Last Name | First Name   | Actions |              |           |
| 🚓 Client Scopes                | 2290ccb5-b8e9-406f-a8b7   | admin          |       |           |              | Edit    | Impersonate  | Delete    |
| 📰 Roles                        | b6c14232-1115-454a-a409   | ben            |       | Alex      | Ben Alex     | Edit    | Impersonate  | Delete    |
| Identity Providers             | 1a5ac7a0-d0dc-44c3-ba9e   | bob            |       | Hamilton  | Bob Hamilton | Edit    | Impersonate  | Delete    |
|                                | 3a7ff906-2b93-49d8-b0cd-7 | joe            |       | Smeth     | Joe Smeth    | Edit    | Impersonate  | Delete    |
| Authentication Manage A Groups |                           |                |       |           |              |         |              |           |
| Lusers                         |                           |                |       |           |              |         |              |           |
| <ul> <li>Sessions</li> </ul>   |                           |                |       |           |              |         |              |           |
| m Events                       |                           |                |       |           |              |         |              |           |
| Import                         |                           |                |       |           |              |         |              |           |
| Export                         |                           |                |       |           |              |         |              |           |
|                                |                           |                |       |           |              |         |              |           |

 The user can remove the imported users by clicking the Remove imported and set Import Users to OFF to ensure that the users are not imported to CNCC IAM on your subsequent logins.

| Search Scope 😡                                | One Level 📀 Successt Remove imported users finished successfully. 🗙 💙                    |
|-----------------------------------------------|------------------------------------------------------------------------------------------|
| Validate Password Policy @                    | OFF                                                                                      |
| Trust Email O                                 | OFF                                                                                      |
| Use Truststore SPI @                          | Only for Idaps                                                                           |
| Connection Pooling ©                          | ON Connection Pooling Settings                                                           |
| Connection Timeout 🛛                          | Connection Timeout                                                                       |
| Read Timeout 🛛                                | Read Timeout                                                                             |
| Pagination ©                                  | on                                                                                       |
| Kerberos Integration                          |                                                                                          |
| Allow Kerberos authentication @               | OFF                                                                                      |
| Use Kerberos For Password<br>Authentication © | OF                                                                                       |
| Sync Settings                                 |                                                                                          |
| Batch Size 😡                                  | 1000                                                                                     |
| Periodic Full Sync 😡                          | OFF                                                                                      |
| Periodic Changed Users Sync 😡                 | Off                                                                                      |
| Cache Settings                                |                                                                                          |
| Cache Policy @                                | NO_CACHE 🗸                                                                               |
|                                               | Save Cancel Synchronize changed users Synchronize all users Remove Imported Unlink users |
|                                               |                                                                                          |

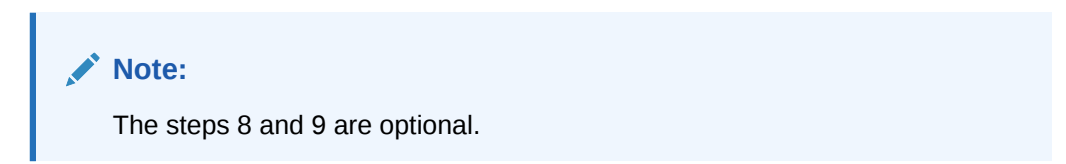

### Group LDAP Mapper and Role Assignment

When an LDAP Federation provider is created, CNC Console-IAM provides a set of built-in mappers for this provider. User can change this set and create a new mapper or update/delete existing ones.

#### **Group Mapper**

The Group Mapper allows you to configure group mappings from LDAP into cncc-iam group mappings. Group mapper can be used to map LDAP groups from a particular branch of an LDAP tree into groups in cncc-iam. It also propagates user-group mappings from LDAP into user-group mappings in cncc-iam.

#### To add Group-Mapper and assign roles:

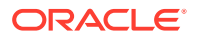

1. Click **Configure** and select **User Federation**. Click **Idap** (Console Display Name) and select the **Mappers** tab, and click **Create**.

|                                 |                                       |                            | 🛓 Admin 👻 |
|---------------------------------|---------------------------------------|----------------------------|-----------|
| Master ~                        | User Federation > Ldap > LDAP Mappers |                            |           |
| Configure<br>III Realm Settings | Ldap 👕<br>Settings Mappers            |                            |           |
|                                 | Search Q                              |                            | Create    |
| 🚲 Client Scopes                 | Name                                  | Туре                       |           |
| Roles                           | first name                            | user-attribute-Idap-mapper |           |
| Identity Providers              | last name                             | user-attribute-idap-mapper |           |
| 😹 User Federation               | creation date                         | user-attribute-ldap-mapper |           |
| Authentication                  | username                              | user-attribute-idap-mapper |           |
| Addiction                       | modify date                           | user-attribute-ldap-mapper |           |
| Manage                          | email                                 | user-attribute-idap-mapper |           |
| 🚑 Groups                        |                                       |                            |           |
| ≜ Users                         |                                       |                            |           |
| <ul> <li>Sessions</li> </ul>    |                                       |                            |           |
| 🛗 Events                        |                                       |                            |           |
| Import                          |                                       |                            |           |
| Export                          |                                       |                            |           |
|                                 |                                       |                            |           |
|                                 |                                       |                            |           |
|                                 |                                       |                            |           |
|                                 |                                       |                            |           |
|                                 |                                       |                            |           |

2. The Add User federation mapper page appears. Give an appropriate name for the field Name. Select 'group-Idap-mapper' as Mapper Type drop down menu. Click Save.

| <b>WIKEYCLOAK</b>            |                                                       |                              | 🛓 Admin 👻 |
|------------------------------|-------------------------------------------------------|------------------------------|-----------|
| Master ~                     | User Federation $\Rightarrow$ Ldap $\Rightarrow$ LDAP | Mappers > Create LDAP mapper |           |
| Configure                    | Add user federatio                                    | on mapper                    |           |
| III Realm Settings           | Name * 😡                                              |                              |           |
| Clients                      | Mapper Type 😡                                         | Υ.                           |           |
| 🗞 Client Scopes              |                                                       | Save Carrel                  |           |
| 📰 Roles                      |                                                       |                              |           |
| ☐ Identity Providers         |                                                       |                              |           |
| User Federation              |                                                       |                              |           |
| Authentication               |                                                       |                              |           |
| Manage                       |                                                       |                              |           |
| A Groups                     |                                                       |                              |           |
| 🚨 Users                      |                                                       |                              |           |
| <ul> <li>Sessions</li> </ul> |                                                       |                              |           |
| 🛗 Events                     |                                                       |                              |           |
| Import                       |                                                       |                              |           |
| Export                       |                                                       |                              |           |
|                              |                                                       |                              |           |
|                              |                                                       |                              |           |
|                              |                                                       |                              |           |
|                              |                                                       |                              |           |

#### The following screen appears.

| Clients                      | Name * 😡                           | group-mapper                    |  |
|------------------------------|------------------------------------|---------------------------------|--|
| 🚓 Client Scopes              | Manner Tyne 🖗                      | emunuldan-manner                |  |
|                              | mapper type o                      | Prody and under                 |  |
| 📰 Identity Providers         | LDAP Groups DN 😡                   | ou=groups,dc=oracle,dc=org      |  |
| User Federation              | Group Name LDAP Attribute          | a                               |  |
|                              | Θ                                  |                                 |  |
|                              | Group Object Classes 😡             | groupOfUniqueNames, top         |  |
|                              | Preserve Group Inheritance         | ON                              |  |
| 4 Groups                     | 0                                  |                                 |  |
| Lusers                       | Ignore Missing Groups ⊖            | OFF                             |  |
| <ul> <li>Sessions</li> </ul> | Manchenskin ( DAD Attailute        | unimutitamina .                 |  |
| Events                       | ©                                  | undoewennoer                    |  |
| Import                       | Membership Attribute Type          | DN T                            |  |
| Ls Export                    | 0                                  |                                 |  |
|                              | Membership User LDAP               | uid                             |  |
|                              | Attribute 😡                        |                                 |  |
|                              | LDAP Filter 😡                      |                                 |  |
|                              | Mode @                             | READ_ONLY *                     |  |
|                              |                                    |                                 |  |
|                              | User Groups Retrieve<br>Strategy @ | LOAD_SROUPS_BT_MEMBER_ATTRIBUTE |  |
|                              |                                    |                                 |  |
|                              | Member-Of LDAP Attribute 🛛         | member01                        |  |
|                              | Mapped Group Attributes @          |                                 |  |
|                              | Drop non-existing groups           | OFF Geek Uninstaller            |  |

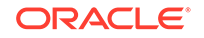

Note: When selected, default values will be set by cncc-iam. But you need change some values based on your Idap records.

3. Click Save. New buttons appears next to the Save and Cancel. They are Synchronize LDAP Groups to Keyclaok and Synchronize Keyclaok Groups to LDAP.

|       | Roles              |                                           |                                                                       |  |
|-------|--------------------|-------------------------------------------|-----------------------------------------------------------------------|--|
|       | Identity Providers | LDAP Groups DN @                          | ou=groups,dc=oracle,dc=org                                            |  |
|       | User Federation    | Group Name LDAP Attribute                 | cn                                                                    |  |
|       | Authentication     | 0                                         |                                                                       |  |
| Manas |                    | Group Object Classes @                    | groupOfUniqueNames, top                                               |  |
|       | Groups             | Preserve Group Inheritance                | ON                                                                    |  |
|       | Users              | 0                                         |                                                                       |  |
|       |                    | Ignore Missing Groups @                   | OFF                                                                   |  |
|       |                    | Membership LDAP Attribute                 | uniqueMember                                                          |  |
|       | Import             | 0                                         |                                                                       |  |
|       |                    | Membership Attribute Type<br>©            | DN •                                                                  |  |
|       |                    | Membership User LDAP<br>Attribute @       | uid                                                                   |  |
|       |                    | LDAP Filter @                             |                                                                       |  |
|       |                    | Mode ©                                    | READ_ONLY •                                                           |  |
|       |                    | User Groups Retrieve<br>Strategy ©        | LOAD_GROUPS_BY_MEMBER_ATTRIBUTE                                       |  |
|       |                    | Member-Of LDAP Attribute ©                | memberOf                                                              |  |
|       |                    | Mapped Group Attributes 🛛                 |                                                                       |  |
|       |                    | Drop non-existing groups<br>during sync @ | OFF                                                                   |  |
|       |                    |                                           | Save Cancel Sync LDAP Groups To Keycloak Sync Keycloak Groups To LDAP |  |

4. Click Synchronize LDAP Groups to Keyclaok. The success message appears with the number of groups imported and so on.

| Roles                        |                                           |                                                                                            |
|------------------------------|-------------------------------------------|--------------------------------------------------------------------------------------------|
|                              | LDAP Groups DN @                          | Success! Data synced successfully. 0 imported groups, 3 updated groups, 0 removed groups X |
| 🕃 User Federation            | Group Name LDAP Attribute                 | cn                                                                                         |
| Authentication               | 0                                         |                                                                                            |
| Manage                       | Group Object Classes 😡                    | groupOfUniqueNames, top                                                                    |
| a Groups                     | Preserve Group Inheritance                | ON                                                                                         |
| 💄 Users                      | 0                                         |                                                                                            |
| <ul> <li>Sessions</li> </ul> | Ignore Missing Groups 😡                   | OFF                                                                                        |
| 🛗 Events                     | Membership LDAP Attribute                 | uniqueMember                                                                               |
| 回 Import                     | 9                                         |                                                                                            |
| 🖾 Export                     | Membership Attribute Type                 | DN ·                                                                                       |
|                              | Membership User LDAP                      | uid                                                                                        |
|                              | Attribute 😡                               |                                                                                            |
|                              | LDAP Filter @                             |                                                                                            |
|                              | Mode @                                    | READ_ONLY *                                                                                |
|                              | User Groups Retrieve                      | LOAD_GROUPS_BY_MEMBER_ATTRIBUTE                                                            |
|                              | Strategy 😡                                |                                                                                            |
|                              | Member-Of LDAP Attribute 😡                | memberOf                                                                                   |
|                              | Mapped Group Attributes 🛛                 |                                                                                            |
|                              | Drop non-existing groups<br>during sync 😡 | OFF                                                                                        |
|                              |                                           | Save Cancel Sync LDAP Groups To Keycloak Sync Keycloak Groups To LDAP                      |

#### Note:

If this step fails then you might need to check to the trouble shooting section and look at cncc-iam logs in debug mode.

5. Select the **Groups** in the left pane and click the **View all groups** in the right pane.

| <b>WIKEYCLO</b> AK           |                     |                 |  | ≛ Admin ~                 |
|------------------------------|---------------------|-----------------|--|---------------------------|
| Master 🗸                     | User Groups         |                 |  |                           |
| Configure                    | Groups Default Grou | os 🔞            |  |                           |
| 111 Realm Settings           | Search              | View all groups |  | New Edit Cut Paste Delete |
| 👘 Clients                    | #Groups             |                 |  |                           |
| 🚓 Client Scopes              | admin               |                 |  |                           |
| Roles                        | 🖻 scp               |                 |  |                           |
|                              |                     |                 |  |                           |
| User Federation              |                     |                 |  |                           |
| Authentication               |                     |                 |  |                           |
| Manage                       |                     |                 |  |                           |
| 🛵 Groups                     |                     |                 |  |                           |
| 🛓 Users                      |                     |                 |  |                           |
| <ul> <li>Sessions</li> </ul> |                     |                 |  |                           |
| 🛗 Events                     |                     |                 |  |                           |
| Import                       |                     |                 |  |                           |
| Export                       |                     |                 |  |                           |
|                              |                     |                 |  |                           |
|                              |                     |                 |  |                           |
|                              |                     |                 |  |                           |
|                              |                     |                 |  |                           |

6. Click any group and click Edit. The following tabs appear: Settings, Attributes, Role Mappings, and Members.

|                                                                                                    | Successf Role mappings updated. X                                                                                                    | 🛓 Admin 👻 |
|----------------------------------------------------------------------------------------------------|----------------------------------------------------------------------------------------------------|-----------|
|                                                                                                    | Groups > admin                                                                                                    |           |
| Crec  Configure Configure | Settings       Attributes       Role Mappings       Members         Realm Role       value of mine, access<br>uma_authorization       Asigned Roles Ø       Clear Roles Ø       Clear Roles Ø         Add selected.s |           |
|                                                                                                    |                                                                                                    |           |

- Select **Role Mapping** tab to see a list of roles that are pre-defined in cncc-iam.
- Select one or more roles from Available Roles and assign it to the group.
   For example, If group "admin" is assigned with role "ADMIN", it means that any user which belongs to the admin group will be automatically assigned the admin role which allows him to access all the NF resource of CNC console that it supports.
- Once done you can test authentication and authorization by logging into CNC Console GUI.

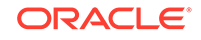

#### Note:

- When the password of user is updated from CNCC-IAM and sent to LDAP, it is always sent in plain-text. This is different from updating the password to built-in CNCC-IAM database, when the hashing and salting is applied to the password before it is sent to DB. In the case of LDAP, the CNCC-IAM relies on the LDAP server to provide hashing and salting of passwords.
- Most of LDAP servers (Microsoft Active Directory, RHDS, FreeIPA) provide this by default. Some others (OpenLDAP, ApacheDS) may store the passwords in plain text by default and user need to explicitly enable password hashing for them.

#### Note:

For more information about the user roles, refer APPENDIX.

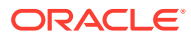

# Accessing NF Resources through Curl or Postman

This section describes how CNC Console access NF resources through curl or postman:

CNC Console IAM provides a REST API for generating and refreshing access tokens. The API is used to get access token.

1. Acquire an access token from CNC Console IAM by sending a POST request to the following URL:

http://\${cncc-iam-ingress-extrenal-ip}:\${cncc-iam-ingress-serviceport}/cncc/auth/realms/\${realm}/protocol/openid-connect/token

Example:

http://10.75.182.79:8080/cncc/auth/realms/cncc/protocol/openidconnect/token

2. The body of the request must be *x-www-form-url encoded* as given:

```
'client_id': 'your_client_id',
'username': 'your_username',
'password': 'your_password',
'grant_type': 'password'
Example:
'client_id': 'cncc',
'username': 'admin',
'password': 'admin',
'grant_type': 'password'
```

3. The Curl Command must be given. The Curl Command is as follows:

```
curl --location --request POST 'http://10.75.182.79:8080/cncc/auth/
realms/cncc/protocol/openid-connect/token' \
--header 'Content-Type: application/x-www-form-urlencoded' \
--data-urlencode 'grant_type=password' \
--data-urlencode 'username=shreb' \
--data-urlencode 'password=Shreb123!' \
--data-urlencode 'client_id=cncc'
```

 As the response user gets an access\_token and a refresh\_token. The response is as follows:

```
{
    "access_token":
    "eyJhbGciOiJSUzI1NiIsInR5cCIgOiAiSldUIiwia2lkIiA6ICJHS1N4WVhoWlExRVh
```

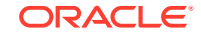

rOVE5RTR3STN4WG9LcHI2RW5yOFJCdGlMVndPV0JZIn0.eyJqdGki0iIwMTQzYzNhZC1 kNjE3LTQyNTYtYTA2My01NGYxNGI5MDQ5MWMiLCJleHAi0jE10DQ3MDAyMzUsIm5iZiI 6MCwiaWF0IjoxNTg0Njk5OTM1LCJpc3MiOiJodHRwOi8vMTAuNzUuMjEzLjYwOjMwMDI 0L2NuY2MvYXV0aC9yZWFsbXMvY25jYyIsImF1ZCI6ImFjY291bnQiLCJzdWIiOiIwMTJ lNDI2OS02YzYwLTQzNWItYWExNC0yYWI3NmJjOWI1MjMiLCJ0eXAiOiJCZWFyZXIiLCJ henAiOiJhcGktZ2F0ZXdheSIsImF1dGhfdGltZSI6MCwic2Vzc2lvbl9zdGF0ZSI6IjZ jNDJkOTc4LTE0YWMtNDc5My1hMWUzLTc4OWNmYmRiMmI3NCIsImFjciI6IjEiLCJyZWF sbV9hY2Nlc3MiOnsicm9sZXMiOlsiUENGX1JF0UOiLCJ000ZfV1JJVEUiLCJT01BfUkV BRCIsIm9mZmxpbmVfYWNjZXNzIiwiTlJGX1dSSVRFIiwiQURNSU4iLCJ1bWFfYXV0aG9 yaXphdGlvbiIsIk5SRl9SRUFEIiwiU0NQX1dSSVRFIl19LCJyZXNvdXJjZV9hY2Nlc3M iOnsiYWNjb3VudCl6eyJyb2xlcyI6WyJtYW5hZ2UtYWNjb3VudClsImlhbmFnZSlhY2N vdW50LWxpbmtzIiwidmlldy1wcm9maWxlIll9fSwic2NvcGUiOiJlbWFpbCBwcm9maWx lIiwiZWlhaWxfdmVyaWZpZWQiOmZhbHNlLCJuYW1lIjoiU2hyZXlhcyBCIiwicHJlZmV ycmVkX3VzZXJuYW1l1joic2hyZWIiLCJnaXZlbl9uYW1l1joiU2hyZXlhcyIsImZhbWl seV9uYW11IjoiQiIsImVtYW1sIjoic2hyZX1hcy5iQG9yYWNsZS5jb20ifQ.fXYyjmAb SSIF1Lr2ZBEX2pfKrE\_vr6Zbj8ta-

l\_tKlv2gTX1J3ehScg\_m30swpWU7UojuFkyc8CfNZL2Z9mcs7zbq\_zA7ZTlaWA\_Agmeo
XWapicX2wALT\_YDU6Z3H7L9x1C1Ulp8aTBIBHPv2J-

zgkrFDtk83NeKunKEGlEZpp-9MGDLQ5a8QX6SAUo-

Fe6hNgF1vP0d7LCyjWvu6UvoeG\_Fuxsi4xEVHcbSen8M3eueAt7xN7akhXZ\_4PgWnxsW vQVqtTzsY60-

WyUjUiwtaTvpX0dPVVeeNDvWMY\_0q0KvF\_nnE3\_wQtE8bu\_LcCZYwDQJJTloj2PJ8y1W j0912Q",

```
"expires_in": 300,
"refresh_expires_in": 1800,
"refresh_token":
```

"eyJhbGciOiJIUzI1NiIsInR5cCIgOiAiSldUIiwia2lkIiA6ICI3YTFlYjcyZiOOMWE lLTRkMTEtYjRmZSO1NDZjZGU5NjY2MTUifQ.eyJqdGkiOiJmYjAwZTY2OC0xZTkyLTR1 MTUtYTVlMS1jZjgxNDFkMjllNDMiLCJleHAiOjE1ODQ3MDE3MzUsIm5iZiI6MCwiaWF0 IjoxNTgONjk5OTM1LCJpc3MiOiJodHRwOi8vMTAuNzUuMjEzLjYwOjMwMDIOL2NuY2Mv YXV0aC9yZWFsbXMvY25jYyIsImFlZCI6Imh0dHA6Ly8xMC43NS4yMTMuNjA6MzAwMjQv Y25jYy9hdXRoL3JlYWxtcy9jbmNjIiwic3ViIjoiMDEyZTQyNjktNmM2MC00MzViLWFh MTQtMmFiNzZiYzliNTIzIiwidHlwIjoiUmVmcmVzaCIsImF6cCI6ImFwaS1nYXRld2F5 IiwiYXV0aF90aW11IjowLCJzZXNzaW9uX3N0YXRl1joiNm0Mmq5NzgtMTRhYy00Nzkz LWExZTMtNzg5Y2ZiZGIYYjc0IiwicmVhbG1fYWNjZXNzIjp7InJvbGVzIjpb1lBDR19S RUFEIiwiUENGXldSSVRFIiwiU0NQX1JFQUQiLCJvZmZsaW51X2FjY2VzcyIsIk5SR19X UklURSIsIkFETUlOIiwidW1hX2F1dGhvcml6YXRpb24iLCJOUkzfUkVBRCIsI1NDUF9X UklURSJdfSwicmVzb3VyY2VfYWNjZXNzIjp7ImFjY291bnQiOnsicm9sZXMiOlsibWFu YWd1LWFjY291bnQiLCJtYW5hZ2UtYWNjb3VudC1saW5rcyIsInZpZXctcHJvZmlsZSJd fX0sInNjb3B1IjoiZW1haWwgcHJvZmlsZSJ9.18w3j1gMNgblKSYdvCmJQfg6yIfkdKn mFb5vKPF-ZIg",

```
"token_type": "bearer",
"not-before-policy": 0,
"session_state": "6c42d978-14ac-4793-ale3-789cfbdb2b74",
"scope": "email profile"
```

5. The access token must be used in every request to a NF resource by placing it in the Authorization header. The Authorization header is given below:

```
GET : http://${cncc-core-ingress-external-ip}:${cncc-core-ingress-
service-port}/soothsayer/v1/canaryrelease
headers: {
```

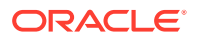

}

```
'Authorization': 'Bearer' + access_token
```

6. Once the access\_token has expired, it can be refreshed by sending a POST request to the same URL as above, but must have the refresh token instead of username and password. The format is given below:

```
'client_id': 'your_client_id',
'refresh_token': refresh_token_from_previous_request,
'grant_type': 'refresh_token'
```

Example:

}

```
'client_id': 'cncc',
```

```
'refresh_token':
```

'eyJhbGciOiJIUzI1NiISInR5cCIgOiAiSldUIiwia2lkIiA6ICI3YTFlYjcyZiOOMWE lLTRkMTEtYjRmZSO1NDZjZGU5NjY2MTUifQ.eyJqdGkiOiJmYjAwZTY2OC0xZTkyLTRl MTUtYTVlMS1jZjgxNDFkMjllNDMiLCJleHAiOjE1ODQ3MDE3MzUSIm5iZiI6MCwiaWF0 IjoxNTgONjk5OTM1LCJpc3MiOiJodHRwOi8vMTAuNzUuMjEzLjYWOjMwMDIOL2NuY2Mv YXV0aC9yZWFsbXMvY25jYyIsImF1ZCI6Imh0dHA6Ly8xMC43NS4yMTMuNjA6MzAwMjQv Y25jYy9hdXRoL3J1YWxtcy9jbmNjIiwic3ViIjoiMDEyZTQyNjktNmM2MC00MzViLWFh MTQtMmFiNzZiYzliNTIzIiwidHlwIjoiUmVmcmVzaCIsImF6cCI6ImFwaS1nYXRld2F5 IiwiYXV0aF90aW11IjowLCJzZXNzaW9uX3N0YXR1IjoiNmM0MmQ5NzgtMTRhYy00Nzkz LWExZTMtNzg5Y2ZiZGIYYjc0IiwicmVhbG1fYWNjZXNzIjp7InJvbGVzIjpb1lBDR19S RUFEIiwiUENGX1dSSVRFIiwiU0NQX1JFQUQiLCJvZmZsaW51X2FjY2VzcyIsIk5SR19X UklURSIsIkFETU10IiwidW1hX2F1dGhvcm16YXRpb24iLCJ0UkZfUkVBRCIsI1NDUF9X UklURSJdfSwicmVzb3VyY2VfYWNjZXNzIjp7ImFjY291bnQiOnsicm9sZXMiOlsibWFu YWd1LWFjY291bnQiLCJtYW5hZ2UtYWNjb3VudC1saW5rcyIsInZpZXctcHJvZmlsZSJd fX0sInNjb3B1IjoiZW1haWwgcHJvZmlsZSJ9.18w3j1gMNgb1KSYdvCmJQfg6yIfkdKn mFb5vKPF-ZIg',

```
'grant_type': 'refresh_token'
```

7. In response user gets new access\_token and refresh\_token.

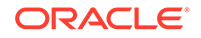

# 6 CNC Console Metrics

This section describes about CNCC Metrics.

#### **Common Metrics**

Tags that are common across the metrics are described in the below table.

| Dimension     | Description                                           | Possible Values                                          |  |
|---------------|-------------------------------------------------------|----------------------------------------------------------|--|
| Method        | Http method                                           | GET, PUT, POST, DELETE, PATCH                            |  |
| NFType        | Name of the NF Type.                                  | UNKNOWN                                                  |  |
|               |                                                       | ( <b>Note:</b> Will be updated when Ingress is 5G aware) |  |
| NFServiceType | Name of the Service with                              | UNKNOWN                                                  |  |
|               | in the NF.                                            | ( <b>Note:</b> Will be updated when Ingress is 5G aware) |  |
| Host          | (Ip or fqdn) : port of ingress<br>gateway             | NA                                                       |  |
| HttpVersion   | Http protocol version                                 | HTTP/1.1, HTTP/2.0                                       |  |
| Scheme        | Http protocol scheme                                  | HTTP, HTTPS, UNKNOWN                                     |  |
| Route_Path    | Path predicate that<br>matched the current<br>request | N/A                                                      |  |

Table 6-1 Common Metrics

**CNCC Core Ingress Gateway Metrics** 

 Table 6-2
 CNCC Core Ingress Gateway Metrics

| S. No. | Metric<br>Name     | Metric Details                                                                    | Metric Filter                              | Dimensions                                                                                                    |
|--------|--------------------|-----------------------------------------------------------------------------------|--------------------------------------------|----------------------------------------------------------------------------------------------------|
| 1      | Total<br>Requests  | Total number of<br>requests received by<br>Ingress Gateway for<br>CNCC Core       | oc_ingressgateway_ht<br>tp_requests_total  | <ul> <li>NFType</li> <li>NFServiceType</li> <li>Host</li> <li>HttpVersion</li> <li>Scheme</li> <li>Route_path</li> </ul>                                 |
| 2      | Total<br>Responses | Total number of<br>responses sent by<br>Ingress Gateway for<br>CNCC Core requests | oc_ingressgateway_ht<br>tp_responses_total | <ul> <li>Status</li> <li>Method</li> <li>Route_path</li> <li>NFType</li> <li>NFServiceType</li> <li>Host</li> <li>HttpVersion</li> <li>Scheme</li> </ul> |

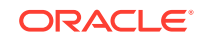

| S. No. | Metric<br>Name                           | Metric Details                                                                             | Metric Filter                                                 | Dimensions                                                                                                    |
|--------|------------------------------------------|--------------------------------------------------------------------------------------------|---------------------------------------------------------------|----------------------------------------------------------------------------------------------------|
| 3      | Success<br>(2xx)<br>Responses            | Total number of<br>success responses<br>(2xx) sent by Gateway<br>for CNCC Core<br>requests | oc_ingressgateway_ht<br>tp_responses_total{St<br>atus=~"2.*"} | <ul> <li>Status</li> <li>Method</li> <li>Route_path</li> <li>NFType</li> <li>NFServiceType</li> <li>Host</li> <li>HttpVersion</li> <li>Scheme</li> </ul> |
| 4      | Error (5xx)<br>Responses                 | Total number of error<br>responses (5xx) sent<br>byGateway for CNCC<br>Core requests       | oc_ingressgateway_ht<br>tp_responses_total{St<br>atus=~"5.*"} | <ul> <li>Status</li> <li>Method</li> <li>Route_path</li> <li>NFType</li> <li>NFServiceType</li> <li>Host</li> <li>HttpVersion</li> <li>Scheme</li> </ul> |
| 5      | Error (4xx)<br>Responses                 | Total number of error<br>responses (4xx) sent<br>by Gateway for CNCC<br>Core requests      | oc_ingressgateway_ht<br>tp_responses_total{St<br>atus=~"4.*"} | <ul> <li>Status</li> <li>Method</li> <li>Route_path</li> <li>NFType</li> <li>NFServiceType</li> <li>Host</li> <li>HttpVersion</li> <li>Scheme</li> </ul> |
| 6      | Request<br>Body                          | Total number of<br>requests with request<br>body                                           | oc_ingressgateway_re<br>quest_content_metric<br>s_total       |                                                                                                    |
| 7      | Request<br>Processing<br>Time<br>Ingress | Time taken for<br>processing the<br>request by Ingress<br>gateway.                         | oc_ingressgateway_re<br>quest_processing_lat<br>ency          | quantile                                                                                                    |
| 8      | Request<br>Processing<br>Time Total      | Total time taken<br>for processing the<br>request                                          | oc_ingressgateway_re<br>quest_latency                         | quantile                                                                                                    |

 Table 6-2
 (Cont.) CNCC Core Ingress Gateway Metrics

#### **CNCC IAM Ingress Gateway Metrics**

#### Table 6-3 CNCC IAM Ingress Gateway Metrics

| S. No. | Metric<br>Name    | Metric Details                                                             | Metric Filter                             | Dimensions                                                                                                    |
|--------|-------------------|----------------------------------------------------------------------------|-------------------------------------------|----------------------------------------------------------------------------------------------------|
| 1      | Total<br>Requests | Total number of<br>requests received by<br>Ingress Gateway for<br>CNCC IAM | oc_ingressgateway_ht<br>tp_requests_total | <ul> <li>NFType</li> <li>NFServiceType</li> <li>Host</li> <li>HttpVersion</li> <li>Scheme</li> <li>Route_path</li> </ul> |

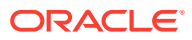

| S. No. | Metric<br>Name                           | Metric Details                                                                            | Metric Filter                                                 | Dimensions                                                                                                    |
|--------|------------------------------------------|-------------------------------------------------------------------------------------------|---------------------------------------------------------------|----------------------------------------------------------------------------------------------------|
| 2      | Total<br>Responses                       | Total number of<br>responses sent by<br>Ingress Gateway for<br>CNCC IAM requests          | oc_ingressgateway_ht<br>tp_responses_total                    | <ul> <li>Status</li> <li>Method</li> <li>Route_path</li> <li>NFType</li> <li>NFServiceType</li> <li>Host</li> <li>HttpVersion</li> <li>Scheme</li> </ul> |
| 3      | Success<br>(2xx)<br>Responses            | Total number of<br>success responses<br>(2xx) sent by Gateway<br>for CNCC IAM<br>requests | oc_ingressgateway_ht<br>tp_responses_total{St<br>atus=~"2.*"} | <ul> <li>Status</li> <li>Method</li> <li>Route_path</li> <li>NFType</li> <li>NFServiceType</li> <li>Host</li> <li>HttpVersion</li> <li>Scheme</li> </ul> |
| 4      | Error (5xx)<br>Responses                 | Total number of error<br>responses (5xx) sent<br>byGateway for CNCC<br>IAM requests       | oc_ingressgateway_ht<br>tp_responses_total{St<br>atus=~"5.*"} | <ul> <li>Status</li> <li>Method</li> <li>Route_path</li> <li>NFType</li> <li>NFServiceType</li> <li>Host</li> <li>HttpVersion</li> <li>Scheme</li> </ul> |
| 5      | Error (4xx)<br>Responses                 | Total number of error<br>responses (4xx) sent<br>by Gateway for CNCC<br>IAM requests      | oc_ingressgateway_ht<br>tp_responses_total{St<br>atus=~"4.*"} | <ul> <li>Status</li> <li>Method</li> <li>Route_path</li> <li>NFType</li> <li>NFServiceType</li> <li>Host</li> <li>HttpVersion</li> <li>Scheme</li> </ul> |
| 6      | Request<br>Body                          | Total number of<br>requests with request<br>body                                          | oc_ingressgateway_re<br>quest_content_metric<br>s_total       |                                                                                                    |
| 7      | Request<br>Processing<br>Time<br>Ingress | Time taken for<br>processing the<br>request by Ingress<br>gateway.                        | oc_ingressgateway_re<br>quest_processing_lat<br>ency          | quantile                                                                                                    |
| 8      | Request<br>Processing<br>Time Total      | Total time taken<br>for processing the<br>request                                         | oc_ingressgateway_re<br>quest_latency                         | quantile                                                                                                    |

Table 6-3 (Cont.) CNCC IAM Ingress Gateway Metrics

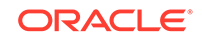

# 7 CNCC Logs

This section describes about the cncc logs. It contains the following topics:

- Log Formats and Details
- Types of Logs
- Configuring the Logs
- Examples of Logs
- Accessing the Logs

### Log Formats

This section describes about the log formats.

Log4j JSON Format

**CNCC** Message Format

#### Log4j JSON Format

Following are the log format and filelds. All logs are represented in JSON format.

```
{
    "thread": <threadId>,
    "level": <log_level>,
    "loggerName": <name_of_the_logging_class>,
    "message": <message>,
    "instant": <timestamp_in_miliseconds>,
    "messageTimestamp": <timestamp_in_readable_format>
    "threadId": <threadId>,
    "threadId": <threadId>,
    "threadPriority": <threadPriority>,
    "pod": <name_of_the_pod>,
    "processId": <processId>,
    "contextMap": <context_map>
}
```

#### Table 7-1 Log Details

| Name       | Description                                                          | Example                                                         |
|------------|----------------------------------------------------------------------|-----------------------------------------------------------------|
| thread     | Name of the thread                                                   | "thread": "reactor-http-epoll-1"                                |
| level      | Level of the log. It can be: Log level<br>(INFO, WARN, DEBUG, TRACE) | "level": "INFO"                                                 |
| loggerName | Name of the class that generated the log                             | "loggerName":<br>"ocpm.cne.gateway.cncc.Gatew<br>ayApplication" |

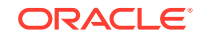

| Name             | Description                                                           | Example                                                                                                    |
|------------------|-----------------------------------------------------------------------|----------------------------------------------------------------------------------------------------|
| messageTimestamp | Time represented in human readable format and in UTC.                 | "messageTimestamp":<br>2020-07-04 12:00:40.702                                                                                                    |
| message          | Information about the event                                           | "message": "Started<br>Application"<br>By default, all messages are<br>in simple string except <i>Audit</i><br><i>Log</i> , <i>Security Log</i> which are<br>represented in CNCC Message<br>Format. |
| instant          | The Date and Time the event occurred in epoch second and nano seconds | "instant": { "epochSecond":<br>1590045388, "nanoOfSecond":<br>339789000}                                                                                                    |
| processId        | Linux process Identifier (for a multi-<br>process host)               | Linux process Identifier (for a multi-process host).                                                                                                    |
| threadId         | Id of the thread                                                      | "threadId":"43"                                                                                                    |
| threadPriority   | Priority assigned to the thread                                       | "threadPriority": 5                                                                                                    |
| pod              | Name of the pods where the log is generated                           | "cncc-core-ingress-<br>gateway-77df795fb5-wv2sb"                                                                                                    |
| contextMap       | It hold information that are added to threadContext.                  | "contextMap":<br>{ "hostname": "cncc-core-<br>ingress-gateway-77df795fb5-<br>wv2sb", "ingressTxId": "ingress-<br>tx-1460885598"}                                                                    |

#### Table 7-1 (Cont.) Log Details

#### CNCC Message Format

#### Table 7-2 CNCC Message Format

| Name        | Description                                             | Example       | Possible Values                                                                                                    |
|-------------|---------------------------------------------------------|---------------|----------------------------------------------------------------------------------------------------|
| logTyp<br>e | Indicates whether it is<br>Security Log or Audit<br>Log | logType=AUDIT | AUDIT<br>SECURITY                                                                                                    |
| type        | Indicates nature/action of the log                      | type=REQUEST  | For Security<br>Log,REQUEST<br>RESPONSE<br>For Audit Log,LOGIN<br>ACCESS_RESOURCE<br>ACCESS_RESOURCE_E<br>RROR<br>LOGOUT |

| Name                  | Description                                                                                                    | Example                                                                                                    | Possible Values                                                                                                    |
|-----------------------|----------------------------------------------------------------------------------------------------|----------------------------------------------------------------------------------------------------|----------------------------------------------------------------------------------------------------|
| resour<br>ceType      | Indicates what is the<br>resource being requested<br>for                                                                 | resourceType=SCP                                                                                           | CM_SERVICE (For default<br>route)<br>CNCC (For User Login<br>Activity)<br>SCP<br>UDR<br>NRF<br>PCF<br>all CNCC supported<br>NF's |
| userld                | Id of the user. Basically<br>to know who triggered<br>request/action                                                     | userId=3314f54f-08bf-489d<br>-b395-27bf56da1262                                                            |                                                                                                    |
| userna<br>me          | Name of the user                                                                                                    | username=shreb                                                                                             |                                                                                                    |
| status                | Http status of the response.                                                                                             | status=200 OK                                                                                              |                                                                                                    |
| operati<br>onType     | HTTP method of the<br>request                                                                                            | operationType=GET                                                                                          |                                                                                                    |
| schem<br>e            | Indicates the scheme of the request                                                                                      | scheme=http                                                                                                |                                                                                                    |
| remote<br>Addres<br>s | Remote Address<br>associated with request. i.e<br>remote address where this<br>request is connected to, if<br>available. | remoteAddress=/<br>192.168.219.64:53587                                                                    |                                                                                                    |
| localA<br>ddress      | Local Address associated<br>with request. i.e local<br>address the request was<br>accepted on, if available.             | localAddress=cncc-core-<br>ingress-<br>gateway.cncc.svc.cluster.lo<br>cal/ <unresolved>:30075</unresolved> |                                                                                                    |
| resour<br>cePath      | Request uri                                                                                                    | resourcePath=/<br>soothsayer/v1/<br>canaryrelease/                                                         |                                                                                                    |
| queryP<br>arams       | Query parameters<br>associated with request                                                                              | queryParams={form_id=9,<br>page=1, view_id=78}                                                             |                                                                                                    |

Table 7-2 (Cont.) CNCC Message Format

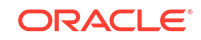

| Name                       | Description                                                                                                    | Example                                                                                                    | Possible Values                                                                                                    |
|----------------------------|----------------------------------------------------------------------------------------------------|----------------------------------------------------------------------------------------------------|----------------------------------------------------------------------------------------------------|
| header<br>s                | Headers associated with request or response                                                                                     | headers={Accept=*/*, X-<br>Requested-<br>With=XMLHttpRequest,<br>User-Agent=Mozilla/5.0<br>(Windows NT 10.0;<br>WOW64; rv:68.0) Gecko/<br>20100101 Firefox/68.0,<br>Connection=keep-alive,<br>Host=cncc-core-ingress-<br>gateway.cncc.svc.cluster.lo<br>cal:30075, Accept-<br>Language=en-<br>US,en;q=0.5, Accept-<br>Encoding=gzip, deflate,<br>DNT=1, Content-<br>Type=application/json;<br>charset=utf-8} |                                                                                                    |
| payloa<br>d                | Payload/Data associated with request or response                                                                                | payload=[{"serviceName":"<br>n5g-eir-<br>eic","canaryReleaseFlag":t<br>rue,"apiFullVersion":"2.0.0"<br>,"canaryTraffic":5}                                                                                                    |                                                                                                    |
| authen<br>tication<br>Type | This indicates whether<br>user is requesting resource<br>logged in using CNCC or<br>directly accessing through<br>postman/curl. | authenticationType=OAUT<br>H                                                                                                    | OAUTH -> User is<br>logged in through CNCC<br>application and accessing<br>resource<br>JWT -> User is accessing<br>resource directly through<br>postman/curl |

Table 7-2 (Cont.) CNCC Message Format

### Types of Logs

The CNCC logs can be categorized into following types:

- Regular logs
- Audit logs
- Security logs

#### **Regular logs**

These logs contains all kinds of error messages, warnings or other events written within the application which provide logical, highlevel information about the application and ongoing events.

Example:

```
{"level": "INFO", "message": "Started GatewayApplication in 10.748
seconds (JVM running for 12.825)"}
{"level": "INFO", "message": "Creating plain httpClient"}
{"level": "INFO", "message": "Creating plain restTemplate"}
```

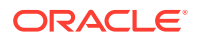

#### Audit Logs

These logs contains user related information and his activity within the system.

Following events are logged in CNCC Core:

- Login A user has logged in.
- Access Resource- A user is accessing particular NF resource.
- Access Resource Error A user is denied from accessing particular NF resource.
- Logout A user has logged out.

#### Note:

The user can find the CNCC Core User Activity logs as part of *cncc-core-ingress-gateway* and are represented in CNCC message Format

Following events are logged in CNCC IAM:

#### Login events

- Login A admin user has logged in.
- Register A admin user has registered.
- Logout A admin user has logged out.
- Code to Token An application/client has exchanged a code for a token.
- Refresh Token An application/client has refreshed a token. Account events
- Update Email The email address for an account has changed.
- Update Profile The profile for an account has changed.
- Send Password Reset A password reset email has been sent.
- Update Password The password for an account has changed.

#### Note:

The user can find the CNCC IAM User Activity logs as part of *cncc-iam-0* and are represented in Keycloak format. These events are provided by keycloak and are documented under Keycloak Auditing End Events.

Security Logs

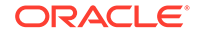

The security logs holds information of all the request and its corresponding response. Information such as header, payload, method, scheme, uri etc.

At INFO level it logs,

- only those request, with header Content-Type/Accept is set to application-json/ www-form-urlencoded
- corresponding response, with header Content-Type is set to application-json/ prolem+json/www-form-urlencoded

At DEBUG level it logs,

- all request.
- all response.

#### **Request/Response Payload**

At all the log levels:

- payload is logged only for request/response with header Content-Type/Accept is set to application-json/prolem+json/www-form-urlencoded
- all html, css, javascript, icon, woff payload are masked.

#### **Header Information**

AT all the log levels, sensitive information like **Cookies** are masked.

#### Note:

The user can find the Security logs :

- For CNCC Core, these logs are logged as part of *cncc-core-ingress-gateway* and are represented in CNCC message Format.
- For CNCC IAM, these logs are logged as part of *cncc-iam-ingress-gateway* and are represented in CNCC message Format.

### **Configuring Security Logs**

This section details about configuring security logs.

#### Setting at Log Level

By default **Security Log** will be set to "INFO" level for both *CCNC Core* and *CNCC IAM*. But user can change it log level by setting *log.level.cncc.security* to required level in core and iam *values.yaml* 

#### values.yaml

#Set the root log level
log:
 level:
 root: WARN
 ingress: INFO
 oauth: INFO

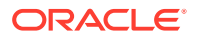

cncc: security: INFO

#### **Disabling Security Log**

By default **Security Log** will be enabled for both *CCNC Core* and *CNCC IAM*. But user can disable this by setting *securityLogEnabled* flag to **false** in core/iam *values.yaml* 

#### values.yaml

```
# CNCC configuration
cncc:
    enabled: false
    enablehttpl: false
    securityLogEnabled: false
```

### **Examples of Logs**

This section lists the examples of audit and security logs.

**Examples of Audit Logs** 

Examples of Security Logs

**Examples of Audit Logs** 

#### **CNCC** Core

Only message part of the JSON log is shown in the example.

User successfully logging into CNCC Core

```
logType=AUDIT, type=LOGIN, resourceType=CNCC,
userId=186f6f2a-ba6a-4812-8a18-b906a5f9e3f6, username=shreb,
operationType=GET, remoteAddress=/192.168.219.64:53587,
localAddress=cncc-core-ingress-gateway.cncc.svc.cluster.local/
<unresolved>:30075,
resourcePath=/login/oauth2/code/cncc-iam,
authenticationType=OAUTH
```

User accessing SCP resource having SCP\_READ role

```
logType=AUDIT, type=ACCESS_RESOURCE, resourceType=SCP,
userId=186f6f2a-ba6a-4812-8a18-b906a5f9e3f6, username=shreb,
operationType=GET, remoteAddress=/192.168.219.64:53587,
localAddress=cncc-core-ingress-gateway.cncc.svc.cluster.local/
<unresolved>:30075,
resourcePath=/soothsayer/v1/canaryrelease/,
authenticationType=OAUTH
```

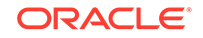

• User updating(PATCH) SCP resource having SCP\_WRITE role

```
logType=AUDIT, type=ACCESS_RESOURCE, resourceType=SCP,
userId=186f6f2a-ba6a-4812-8a18-b906a5f9e3f6, username=shreb,
operationType=PATCH, remoteAddress=/192.168.219.64:53587,
localAddress=cncc-core-ingress-gateway.cncc.svc.cluster.local/
<unresolved>:30075,
resourcePath=/soothsayer/v1/canaryrelease/n5g-eir-eic,
authenticationType=OAUTH
```

User accessing NRF resource without having NRF\_READ role

```
logType=AUDIT, type=ACCESS_RESOURCE_ERROR, resourceType=NRF,
userId=186f6f2a-ba6a-4812-8a18-b906a5f9e3f6, username=shreb,
status=403 FORBIDDEN, operationType=GET,
remoteAddress=/192.168.219.64:53587,
localAddress=cncc-core-ingress-gateway.cncc.svc.cluster.local/
<unresolved>:30075,
resourcePath=/nrf-configuration/v1/system-options,
authenticationType=OAUTH
```

User successful logout

```
logType=AUDIT, type=LOGOUT, resourceType=CNCC,
userId=186f6f2a-ba6a-4812-8a18-b906a5f9e3f6, username=shreb,
operationType=POST, remoteAddress=/192.168.219.64:53587,
localAddress=cncc-core-ingress-gateway.cncc.svc.cluster.local/
<unresolved>:30075,
resourcePath=/logout, authenticationType=OAUTH
```

#### CNCC IAM:

Login Error when password entered was wrong

```
04:56:35,890 WARN [org.keycloak.events] (default task-22)

type=LOGIN_ERROR, realmId=master,

clientId=security-admin-console,

userId=d7cde46f-15e1-4ff8-a2cb-

c5825e481438, ipAddress=192.168.219.64,

error=invalid_user_credentials,

auth_method=openid-connect,

auth_type=code, redirect_uri=http://

10.75.225.28:31373/cncc/auth/admin/master/console/, code_id=5aca4960-eecf-406b-

a7eb-92e249c2beeb,

username=admin,

authSessionParentId=5aca4960-

eecf-406b-a7eb-92e249c2beeb,

authSessionTabId=8sruELA1WWs
```

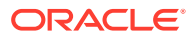

Login with correct credential

04:57:24,581 INFO [org.keycloak.events] (default task-22) type=LOGIN, realmId=master, clientId=security-admin-console, userId=d7cde46f-15e1-4ff8-a2cbc5825e481438, ipAddress=192.168.219.64, auth\_method=openid-connect, auth\_type=code, redirect\_uri=http://10.75.225.28:31373/cncc/auth/admin/master/ console/, consent=no\_consent\_required, code\_id=5aca4960-eecf-406ba7eb-92e249c2beeb, username=admin, authSessionParentId=5aca4960eecf-406b-a7eb-92e249c2beeb, authSessionTabId=8sruELA1WWs

User created

```
04:58:41,804 INFO [org.keycloak.events] (default task-22)
operationType=CREATE, realmId=master,
clientId=819ce4a5-ddbd-4717-908f-
a204bdabc808,
userId=d7cde46f-15e1-4ff8-a2cb-
c5825e481438, ipAddress=192.168.219.64,
resourceType=USER,
resourcePath=users/070911f5-c397-42c1-
b5a4-cd92fa435a33
```

Deleted user

05:00:08,226 INFO [org.keycloak.events] (default task-22) operationType=DELETE, realmId=master, clientId=819ce4a5-ddbd-4717-908fa204bdabc808, userId=d7cde46f-15e1-4ff8-a2cbc5825e481438, ipAddress=192.168.219.64, resourceType=USER, resourcePath=users/ 2b931bbb-7f97-4f04-9f75-e0d0974ab73d

Admin Role removed for a user

```
05:01:07,781 INFO [org.keycloak.events] (default task-22)
operationType=DELETE, realmId=master,
clientId=819ce4a5-ddbd-4717-908f-
a204bdabc808,
userId=d7cde46f-15e1-4ff8-a2cb-
c5825e481438, ipAddress=192.168.219.64,
resourceType=REALM_ROLE_MAPPING,
resourcePath=users/
08fc0058-133b-4288-9165-14c96c5dcd7a/role-mappings/realm
```

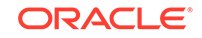

#### • Admin Role added for a user

```
05:01:33,664 INFO [org.keycloak.events] (default task-27)
operationType=CREATE, realmId=master,
clientId=819ce4a5-ddbd-4717-908f-
a204bdabc808,
userId=d7cde46f-15e1-4ff8-a2cb-
c5825e481438, ipAddress=192.168.219.64,
resourceType=REALM_ROLE_MAPPING,
resourcePath=users/
08fc0058-133b-4288-9165-14c96c5dcd7a/role-mappings/realm
```

Realm setting update

| 05:02:29,222 1 | INFO [org.keycloak.events] (default task-26) |
|----------------|----------------------------------------------|
|                | operationType=UPDATE, realmId=master,        |
|                | clientId=819ce4a5-ddbd-4717-908f-            |
| a204bdabc808,  |                                              |
|                | userId=d7cde46f-15e1-4ff8-a2cb-              |
| c5825e481438,  | ipAddress=192.168.219.64,                    |
|                | resourceType=REALM, resourcePath=null        |

#### Logout all session on keycloak

| 05:05:02,383  | INFO [org.keycloak.events] (default task-29) |
|---------------|----------------------------------------------|
|               | operationType=ACTION, realmId=master,        |
|               | clientId=819ce4a5-ddbd-4717-908f-            |
| a204bdabc808, |                                              |
|               | userId=d7cde46f-15e1-4ff8-a2cb-              |
| c5825e481438, | ipAddress=192.168.219.64,                    |
|               | resourceType=REALM,                          |
| resourcePath= | logout-all                                   |

#### **Examples of Security Logs**

Representation for IAM and Core are same as these logs are part of ingress-gateway. Only message part of the JSON log is shown in the example.

CNCC Core

SCP request

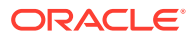

NT 10.0; WOW64; rv:68.0) Gecko/20100101 Firefox/68.0, Connection=keep-alive, Host=cncc-core-ingressgateway.cncc.svc.cluster.local:30075, Accept-Language=en-US,en;q=0.5, Accept-Encoding=gzip, deflate, DNT=1, Content-Type=application/ json; charset=utf-8}, authenticationType=OAUTH

#### SCP response

logType=SECURITY, type=RESPONSE, resourceType=SCP, userId=3314f54f-08bf-489db395-27bf56da1262, username=shreb, status=200 OK, operationType=GET, scheme=http, resourcePath=/soothsayer/v1/ canaryrelease/, headers={transferencoding=chunked, Connection=keep-alive, Transfer-Encoding=chunked, Content-Type=application/json, Date=Sat, 04 Jul 2020 11:58:20 GMT }, payload=[{"serviceName":"n5geireic", "canaryReleaseFlag":true, "apiFullVersion":"2.0.0", "canaryTraffi c":5},{"serviceName":"namfcomm","canaryReleaseFlag":true,"apiFullVersion":"2.0.0","canaryTraff ic":5},{"serviceName":"namfevts", "canaryReleaseFlag":true, "apiFullVersion": "2.0.0", "canaryTraff ic":5},{"serviceName":"namfloc", "canaryReleaseFlag":true, "apiFullVersion":"2.0.0", "canaryTraffi c":5},{"serviceName":"namfmt","canaryReleaseFlag":true,"apiFullVersion":"2.0.0","canaryTraffic ":5}, { "serviceName": "nausfauth", "canaryReleaseFlag":true, "apiFullVersion":"2.0.0", "canaryTraff ic":5},{"serviceName":"nausfsorprotection","canaryReleaseFlag":true,"apiFullVersion":"2.0.0","ca naryTraffic":5}}], authenticationType=OAUTH

#### CNCC IAM

Request

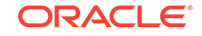

#### Response

| logType=SECURITY, type=RESPONSE,  | status=200 OK,                  |
|-----------------------------------|---------------------------------|
|                                   | operationType=GET, scheme=http, |
|                                   | resourcePath=/cncc/auth/admin/  |
| master/console/config,            |                                 |
|                                   | headers={transfer-              |
| encoding=chunked, Cache-Control=n | o-cache,                        |
|                                   | X-XSS-Protection=1; mode=block, |
| X-Frame-Options=SAMEORIGIN,       |                                 |
|                                   | Date=Mon, 06 Jul 2020 10:54:16  |
| GMT, Connection=keep-alive,       |                                 |
|                                   | Strict-Transport-Security=max-  |
| age=31536000; includeSubDomains,  |                                 |
|                                   | X-Content-Type-Options=nosniff, |
| Content-Type=application/json,    |                                 |
|                                   | Content-Length=211},            |

```
payload={\"realm\":\"master\",\"auth-server-url\":\"http://
cncc-iam-ingress-gateway.cncc.svc.cluster.local:30085/cncc/auth/\",\"ssl-
required\":\"none\",\"resource\":\"security-admin-
console\",\"public-client\":true,\"confidential-port\":0},
authenticationType=NONE
```

### Accessing logs

This section gives information about how to access the logs.

The CNCC application logs can be accessed in following ways:

**1.** Viewing logs of a cncc application pod running. This can be achieved by executing the command:

```
kubectl logs -f -n <cncc_namespace> <pod_name> -c <container_name>
```

Example:

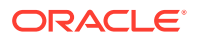

CNCC Core:

CNCC IAM:

2. CNCC uses cloud native supported logging framework to view the logs.

Example : EFK can be used here with CNCC to view the logs as given below.

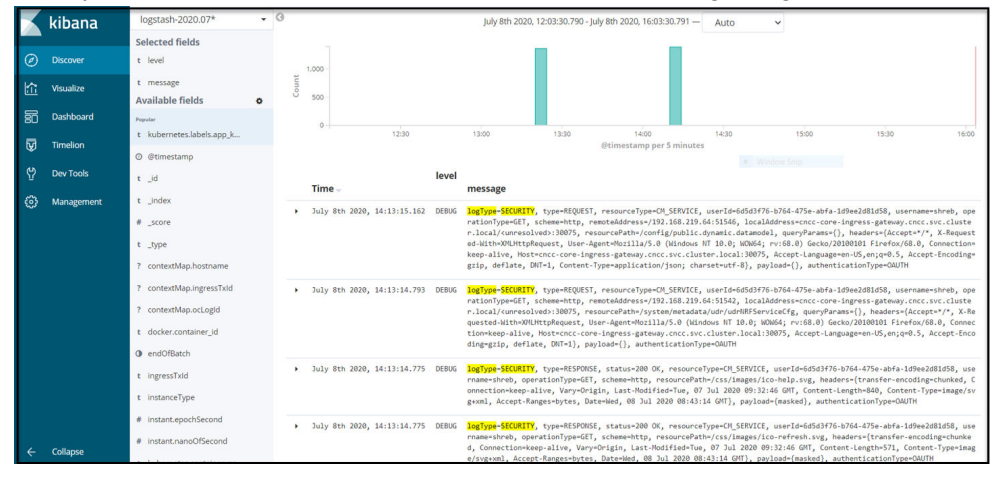

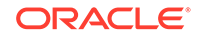

# A CNC Console Roles

#### Overview

Access management for resources is a critical function for any organization.

Role Based Access Control (RBAC) helps in:

- Access Management
- Resource Management
- Managing user access to resources
- Managing user access to areas

#### **Role Based Access Control**

RBAC restricts network access based on a person's role within an organization and has become one of the main methods for advanced access control. The roles in RBAC refer to the levels of access that employees have in the network.

#### Role

A role is a collection of permissions that you can apply to users. Using roles makes it easier to add, remove, and adjust permissions than assigning permissions to users individually.

As the user base increases in scale and complexity, roles become particularly useful.

#### **Composite Role**

A Composite Role is a role that has one or more additional roles associated with it. When a composite role is mapped to the user, the user also gains the roles associated with that composite.

### Types of Roles in CNC Console

In CNCC, Role Based Access Control (RBAC) is controlled by third-party Identity Access Management (IAM) provider called **Keycloak**. Roles related to CNCC applications are defined in IAM.

Roles are predefined for CNCC application.

Roles are of 2 categories.

- 1. ADMIN
- 2. NF

ADMIN:

Role: ADMIN

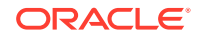

User having this role has access to all resources (NF resources) within CNCC application.

Allowed Operations: CREATE, READ, UPDATE, DELETE

Composite Roles: All NF Level roles.

Example: If a user has ADMIN role, then the user can read, create, update, or delete any MOs configurations of any NFs that is supported by CNCC application.

NF:

NF level roles are divided further into:

- 1. <NF>\_READ
- 2. <NF>\_WRITE

#### Note:

<NF> is placeholder. Say for example, if CNCC supports POLICY and SCP NFs then, POLICY\_READ, POLICY\_WRITE, SCP\_READ and SCP\_WRITE roles would be defined for CNCC application in IAM.

Role: <NF>\_READ

User having this role can only read configurations from all Managed Objects (MOs) within particular NF.

Allowed Operations: READ

NFs: One particular NF.

Composite Roles: No roles.

Example: If user has POLICY\_READ then the user:

- Can only read configurations of any MOs configurations within the NF.
- Cannot write/update/delete any record.

#### Role: <NF>\_WRITE

User having this role has access one particular NF and can perform CRUD operations.

Allowed Operations: CREATE, READ, UPDATE, DELETE

NFs: One particular NF.

Composite Roles: <NF>\_READ role.

Example: If user has POLICY\_WRITE then the user can read/write/update/delete any MOs configurations within the NF.

### How to Set or Update User Password in CNCC IAM

This section describes about Setting or updating the user password in CNCC IAM.

The steps to set or update the user password are as below:

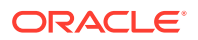

1. Select the Cncc Realm.

| ORACLE                       |                                     |                                                       | ≗ Admin ∨         |
|------------------------------|-------------------------------------|-------------------------------------------------------|-------------------|
| Master ~                     | Master 👕                            |                                                       |                   |
| Cncc                         | General Login                       | Keys Email Themes Cache Tokens Client Registration    | Security Defenses |
| Add realm                    | * Name                              | master                                                |                   |
| Clients                      | Display name                        | Kevcloak                                              |                   |
| 🚓 Client Scopes              |                                     |                                                       |                   |
| Roles                        | HTML Display name                   | <div class="kc-logo-text"><span>Keycloak</span></div> |                   |
|                              | Frontend URL @                      |                                                       |                   |
| User Federation              | Enabled 🚱                           | ON                                                    |                   |
| Authentication               | User-Managed Access                 | OFF                                                   |                   |
| Manage                       | 0                                   |                                                       |                   |
| 🐁 Groups                     | Endpoints 🚱                         | OpenID Endpoint Configuration                         |                   |
| 👗 Users                      | SAML 2.0 Identity Provider Metadata |                                                       |                   |
| <ul> <li>Sessions</li> </ul> |                                     | Save                                                  |                   |
| 🛗 Events                     |                                     |                                                       |                   |
| ⊡ Import                     |                                     |                                                       |                   |

2. Select **Users** on the left pane and click **view all users** at the right pane. Click **Edit** under **Actions** to update the credentials.

| 0    | RACLE              |                    |                  |       |           |            |         |              | 👗 Admin 🗸 |
|------|--------------------|--------------------|------------------|-------|-----------|------------|---------|--------------|-----------|
| Cncc | ~                  | Users              |                  |       |           |            |         |              |           |
|      | ure                | Lookup             |                  |       |           |            |         |              |           |
|      | Realm Settings     | Search             | Q View all users |       |           |            |         | Unlock users | Add user  |
|      | Clients            | ID                 | Username         | Email | Last Name | First Name | Actions |              |           |
|      | Client Scopes      | 6a8c2a11-1078-48bc | chethan          |       |           |            | Edit    | Impersonate  | Delete    |
|      | Roles              | 286cc351-9c08-47c4 | user             |       |           |            | Edit    | Impersonate  | Delete    |
|      | Identity Providers |                    |                  |       |           |            |         |              |           |
|      | User Federation    |                    |                  |       |           |            |         |              |           |
|      | Authentication     |                    |                  |       |           |            |         |              |           |
|      | je                 |                    |                  |       |           |            |         |              |           |
|      | Groups             |                    |                  |       |           |            |         |              |           |
|      | Users              |                    |                  |       |           |            |         |              |           |
|      | Sessions           |                    |                  |       |           |            |         |              |           |
|      | Events             |                    |                  |       |           |            |         |              |           |
|      | Import             |                    |                  |       |           |            |         |              |           |
|      | Export             |                    |                  |       |           |            |         |              |           |

3. Under Credentials tab, set Temporary to 'OFF' and update the Password.

| ORACLE                       |                                |                      |                                   |           | 🛓 Admin 🗸   |  |  |
|------------------------------|--------------------------------|----------------------|-----------------------------------|-----------|-------------|--|--|
| Cncc 🗸                       | Users > user                   |                      |                                   |           |             |  |  |
| Configure                    | User 👕                         |                      |                                   |           |             |  |  |
| 🚻 Realm Settings             | Details Attribute              | s Credentials Role M | Mappings Groups Consents Sessions | 5         |             |  |  |
| Clients                      | Glients     Managa Cradentiale |                      |                                   |           |             |  |  |
| 🗞 Client Scopes              | Manage Credentia               | 15                   |                                   |           |             |  |  |
| 📰 Roles                      | Position                       | Туре                 | User Label                        | Data      | Actions     |  |  |
| ⇒ Identity Providers         | ^ <b>~</b>                     | password             |                                   | Show data | Delete Save |  |  |
| User Federation              |                                |                      |                                   |           |             |  |  |
| Authentication               | Reset Password                 |                      |                                   |           |             |  |  |
| Manage                       | Password                       |                      |                                   | ۲         |             |  |  |
| a Groups                     | Password                       |                      |                                   | ۲         |             |  |  |
| 💄 Users                      | Confirmation                   |                      |                                   |           |             |  |  |
| <ul> <li>Sessions</li> </ul> | Temporary 😡                    | OFF                  |                                   |           |             |  |  |
| 🛗 Events                     |                                | Reset Password       |                                   |           |             |  |  |
| 🛛 Import                     |                                |                      |                                   |           |             |  |  |
| Export                       |                                |                      |                                   |           |             |  |  |

### How to Set or Update Admin Password in CNCC IAM

This section describes about Setting or updating the admin password in CNCC IAM.

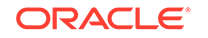

The steps to set or update the admin password are as below:

1. Select the Master Realm.(Only applicable for Admin Users).

|                      |                      |                                                    | ,                 |
|----------------------|----------------------|----------------------------------------------------|-------------------|
| ORACLE <sup>®</sup>  |                      |                                                    | 👗 Admin 🗸         |
| Cncc ~               | Cncc 👕               |                                                    |                   |
| Master               | General Login        | Keys Email Themes Cache Tokens Client Registration | Security Defenses |
| Add realm            | * Name               | cncc                                               | ]                 |
| 📦 Clients            | Display name         | rocc.                                              | 1                 |
| 🙈 Client Scopes      | Display nume         | uite                                               |                   |
| Roles                | HTML Display name    | <div class="kc-logo-text"></div>                   |                   |
| 🔁 Identity Providers | Frontend URL @       |                                                    | ]                 |
| User Federation      | Enabled 😡            | ON                                                 |                   |
| Authentication       | Licer Managed Access | OFF                                                |                   |
| Manage               | ©                    | OT                                                 |                   |
| 🐁 Groups             | Endpoints @          | OpenID Endpoint Configuration                      | ]                 |
| 👗 Users              |                      | SAML 2.0 Identity Provider Metadata                |                   |
| Sessions             |                      | Save Cancel                                        |                   |
| m Events             |                      |                                                    |                   |
| Import               |                      |                                                    |                   |

2. Select **Users** on the left pane and click **view all users** at the right pane. Click **Edit** under **Actions** to update the admin credentials.

| С     | RACLE              |                    |                  |       |           |            |         |              | 🛔 Admin 🗸 |
|-------|--------------------|--------------------|------------------|-------|-----------|------------|---------|--------------|-----------|
| Mas   |                    | Users              |                  |       |           |            |         |              |           |
| Confi |                    | Lookup             |                  |       |           |            |         |              |           |
| 989   | Realm Settings     | Search             | Q View all users | ]     |           |            |         | Unlock users | Add user  |
| ¢     | Clients            | ID                 | Username         | Email | Last Name | First Name | Actions |              |           |
| &     | Client Scopes      | f9fd2c22-ea5d-4b83 | admin            |       |           |            | Edit    | Impersonate  | Delete    |
|       | Roles              |                    |                  |       |           |            |         |              |           |
| ₽     | Identity Providers |                    |                  |       |           |            |         |              |           |
| 0))   | User Federation    |                    |                  |       |           |            |         |              |           |
|       | Authentication     |                    |                  |       |           |            |         |              |           |
| Mana  |                    |                    |                  |       |           |            |         |              |           |
| 22    | Groups             |                    |                  |       |           |            |         |              |           |
| -     | Users              |                    |                  |       |           |            |         |              |           |
| 0     | Sessions           |                    |                  |       |           |            |         |              |           |
| Ê     | Events             |                    |                  |       |           |            |         |              |           |
| N     | Import             |                    |                  |       |           |            |         |              |           |
|       | Export             | l                  |                  |       |           |            |         |              |           |

3. Under **Credentials** tab, set **Temporary** to '**OFF**' and update the Password.

| Master 🗸                     | Users > admin                 |                    |                             |           |             |  |  |  |
|------------------------------|-------------------------------|--------------------|-----------------------------|-----------|-------------|--|--|--|
|                              | Admin 👕                       |                    |                             |           |             |  |  |  |
| 🚻 Realm Settings             | Details Attribute             | s Credentials Role | Mappings Groups Consents Se | essions   |             |  |  |  |
| 😭 Clients                    | 🕞 Clients Manages Credentiale |                    |                             |           |             |  |  |  |
| 🗞 Client Scopes              | manage creacha                | 15                 |                             |           |             |  |  |  |
| Roles                        | Position                      | Туре               | User Label                  | Data      | Actions     |  |  |  |
| 😅 Identity Providers         | × ×                           | password           |                             | Show data | Delete Save |  |  |  |
| User Federation              | Report Despword               |                    |                             |           |             |  |  |  |
| Authentication               | Reset Password                |                    |                             |           |             |  |  |  |
|                              | Password                      |                    |                             | ۲         |             |  |  |  |
| 🚢 Groups                     | Password                      |                    |                             | ۲         |             |  |  |  |
| 💄 Users                      | Confirmation                  |                    |                             |           |             |  |  |  |
| <ul> <li>Sessions</li> </ul> | Temporary 😡                   | OFF                |                             |           |             |  |  |  |
| 🛗 Events                     |                               | Reset Password     |                             |           |             |  |  |  |
| 🖾 Import                     |                               |                    |                             |           |             |  |  |  |
| Export                       |                               |                    |                             |           |             |  |  |  |
|                              |                               |                    |                             |           |             |  |  |  |

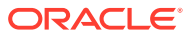